# neuro 100

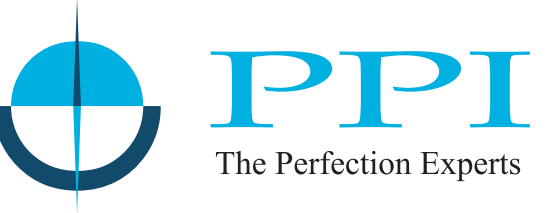

# **Universal Process Indicator**

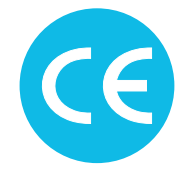

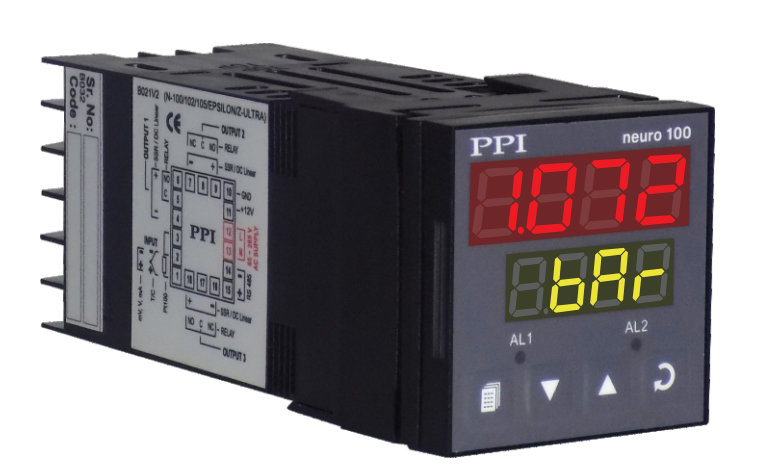

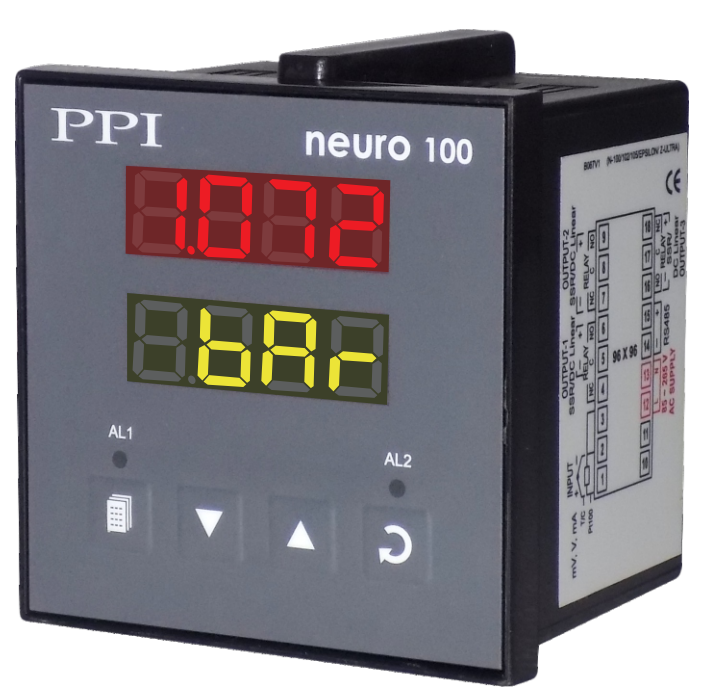

**User Manual** 

# CONTENTS

For Size 48X48

| 1.  | FRONT PANEL LAYOUT                 | 1  |
|-----|------------------------------------|----|
| 2.  | BASIC OPERATION                    | 3  |
| 3.  | SET-UP MODE ACCESS AND OPERATION   | 5  |
| 4.  | ALARM PARAMETERS                   | 7  |
| 5.  | RETRANSMISSION PARAMETERS          | 9  |
| 6.  | INPUT CONFIGURATION                | 10 |
| 7.  | SUPERVISORY PARAMETERS             | 14 |
| 8.  | USER LINEARISATION PARAMETERS      | 16 |
| 9.  | HARDWARE ASSEMBLY & CONFIGURATIONS | 17 |
| 10. | MECHANICAL INSTALLATION            | 23 |
| 11. | ELECTRICAL CONNECTIONS             | 25 |
|     |                                    |    |

## For Size 96X96

| 1. | FRONT PANEL LAYOUT                | 30 |
|----|-----------------------------------|----|
| 2. | HARDWARE ASSEMBLY & CONFIGURATION | 32 |
| 3. | ELECTRICAL CONNECTIONS            | 36 |

## Section 1 FRONT PANEL LAYOUT

The indicator front panel comprises of digital readouts, LED indicators and membrane keys as shown in Figure 1.1 below.

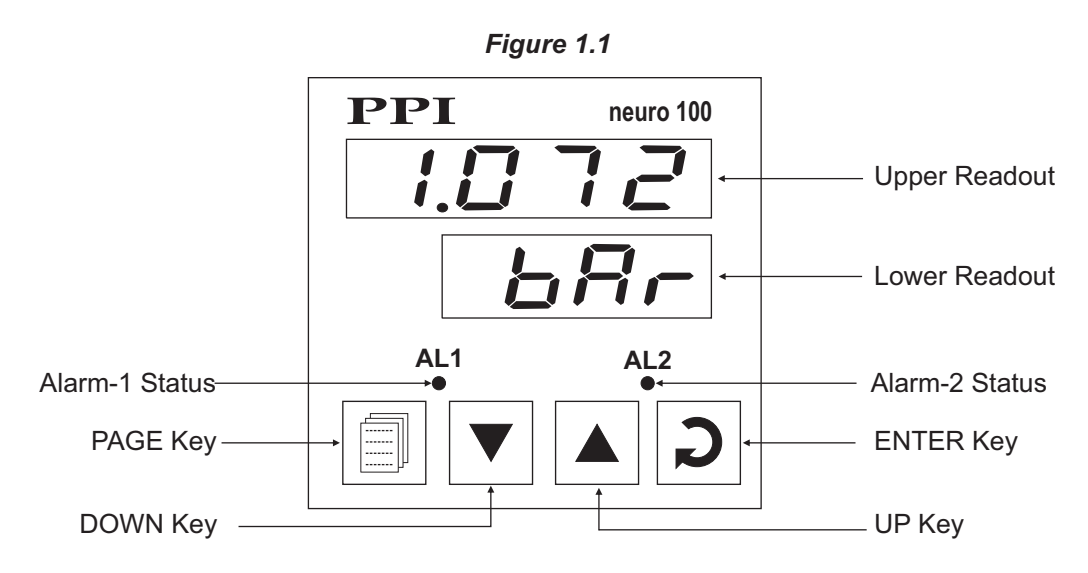

#### READOUTS

The Upper Readout is a 4 digit, 7-segment bright red LED display and usually displays the PV (Process Value). In Set-up Mode, the Upper Readout displays parameter values/options.

The Lower Readout is a 4 digit, 7-segment bright green LED display and usually displays Process Value Units. In case of any active Alarm(s), the Lower Readout flashes Alarm Status information. In Set-up Mode, the Lower Readout displays the names (identifier tags) for the parameters.

#### INDICATORS

The front panel comprises 2 LED indicators that show Alarm status. Refer Table 1.1 below for details.

| LED | Status                           |
|-----|----------------------------------|
| AL1 | Flashes while Alarm-1 is active. |
| AL2 | Flashes while Alarm-2 is active. |

Table 1.1

#### **KEYS**

There are four tactile keys provided on the front panel for configuring the indicator, setting-up the parameter values. Refer Table 1.2 below.

#### Table 1.2

| Symbol | Key   | Function                                                                                                    |
|--------|-------|----------------------------------------------------------------------------------------------------|
|        | PAGE  | Press to enter or exit set-up mode.                                                                                          |
|        | DOWN  | Press to decrease the parameter value. Pressing once decreases the value by one count; keeping pressed speeds up the change. |
|        | UP    | Press to increase the parameter value. Pressing once increases the value by one count; keeping pressed speeds up the change. |
| C      | ENTER | Press to store the set parameter value and to scroll to the next parameter on the PAGE.                                      |

**\*···**\*

## Section 2 BASIC OPERATION

#### **POWER-UP**

Upon power-up, all displays and indicators are lit on for approximately 3 seconds. This is followed by the indication of the indicator model name  $\boxed{n. IDD}$  on the Upper Readout and the firmware version  $\boxed{DDDD}$  on the Lower Readout, for approximately 1 second.

#### MAIN DISPLAY MODE

After the Power-up display sequence, the Upper Readout starts showing the measured PV (Process Value) and the Lower Readout displays the user set Units for Process Value. This is the MAIN Display Mode that shall be used most often.

#### Alarm Status Information

In case of any Alarm (or Alarms) becoming active, the Lower Readout flashes the related Alarm details in the format 'Ax.YY', where x is the Alarm Number (1 or 2) and YY is the Alarm Type (Lo or Hi). For example; if Alarm -1 is active and the set Alarm Type is Low then the Lower Readout flashes <u>Rile</u> In case of multiple Alarms, each Alarm Status is flashed sequentially with 1 Seconds interval.

#### **PV Error Indications**

The PV Error type is flashed on the Upper Readout. For different errors and the causes, refer Table 2.1 below.

| Message | Error Type  | Cause                     |
|---------|-------------|---------------------------|
| 0r      | Over-range  | PV above Max. Range       |
| Цг      | Under-range | PV below Min. Range       |
| OPEn    | Sensor Open | Thermocouple / RTD broken |

Table 2.1

#### ALARM STATUS UNDER PV ERROR CONDITIONS

For Alarm activation, the under-range condition is treated as minimum PV, whereas the over-range and open conditions are treated as maximum PV. Thus, Process High alarm activates under *Over-range / Open error*. Similarly, Process Low alarm activates under *Under-range error*.

#### **OPERATOR PAGE AND PARAMETERS**

The parameters that require frequent settings are organized on a separate page, called the Operator Page. The availability of operator parameters is controlled at supervisory level and the parameter setting cannot be locked by the Master Lock.

#### Accessing Operator Page & Adjusting Parameters

Step through the following sequence to open the operator page and to adjust the operator parameter values.

- 1. Press and release PAGE key. The Lower Readout shows PREE (PAGE) and Upper Readout shows 0(0).
- 2. Press and release ENTER key. The Lower Readout shows prompt for the first available operator parameter and the Upper Readout shows value for the parameter.
- 3. Use UP/DOWN keys to adjust the value and then press ENTER key to store the set value and scroll to next parameter.

The indicator automatically reverts to MAIN Display Mode upon scrolling through the last operator parameter. Alternatively, use PAGE key to return to MAIN Display Mode.

The operator parameters are described in Table 2.2. Note that the parameters presented on Operator Page depend upon the functions selected/enabled and supervisory level permissions. The operator parameter list mainly includes :

- a) Min / Max Process Monitoring Parameters.
- b) Setpoint Values for Alarm-1 and Alarm-2.

#### Settings **Parameter Description** (Default Value) REP ALARM ACKNOWLEDGE Set this parameter value to 'Yes' to acknowledge any pending No no Alarm(s) to de-activate alarm relay(s). This parameter is available YES | Yes only when any alarm(s) is active. (Default :No) (Alternatively, use UP or DOWN key to acknowledge pending Alarm(s). MAXIMUM PV Hr View Only This indicates the highest value attained by the Process Value. (Default :NA) This is a read only value and is available only if Min/Max monitoring is enabled. **MINIMUM PV** Lo View Only This indicates the lowest value attained by the Process Value. (Default :NA) This is a read only value and is available only if Min/Max monitoring is enabled. - 5E **RESET COMMAND** No no Available only if Min/Max monitoring is enabled. This feature 4FSYes clears the current Min/Max values and starts afresh monitoring the (Default :No) PV for new highest and lowest values. EOdE **RESET PASSWORD** 0 to 250 For resetting the Min/Max values, set the reset command to 'Yes' (Default :0) and then enter the correct password. Min to max Range 8 I.S.P **ALARM-1 SETPOINT** specified for the The setpoint for Alarm-1. This parameter is not available if the selected Input Type selected Alarm-1 type is 'None'. (Default : Min or Max Range) Min to max Range 82.SP **ALARM-2 SETPOINT** specified for the selected Input Type The setpoint for Alarm-2. This parameter is not available if the selected Alarm-2 type is 'None'. (Default : Min or Max Range)

#### Table 2.2

#### Section 3

#### SET-UP MODE : ACCESS AND OPERATION

The various parameters are arranged in different groups, called PAGES, depending upon the functions they represent. Each group is assigned a unique numeric value, called PAGE NUMBER, for its access.

The parameters are always presented in a fixed format: The Lower Readout displays the parameter prompt (Identification Name) and the Upper Readout displays the set value. The parameters appear in the same sequence as listed in their respective sections.

#### SET-UP MODE

The Set-up Mode allows the user to view and modify the parameter values. Follow the steps below for setting the parameter values:

- 1. Press and release PAGE key. The Lower Readout shows PAGE and the Upper Readout shows page number 0. Refer Figure 3.1.
- 2. Use UP / DOWN keys to set the desired PAGE NUMBER.
- Press and release ENTER key. The Lower Readout shows the prompt for the first parameter listed in the set PAGE and the Upper Readout shows its current value. If the entered PAGE NUMBER is invalid (contains no parameter list or any associated function), the indicator reverts to the MAIN Display Mode.
- 4. Press and release the ENTER key until the prompt for the required parameter appears on the Lower Readout. (The last parameter in the list rolls back to the first parameter).
- 5. Use UP / DOWN keys to adjust the parameter value. (The display flashes if UP key is pressed after reaching the maximum value or DOWN key is pressed after reaching the minimum value).
- 6. Press and release the ENTER key. The new value gets stored in the indicator's non-volatile memory and the next parameter in the list is displayed.

The Figure 3.1 illustrates the example of altering the value for the parameter 'Input type'.

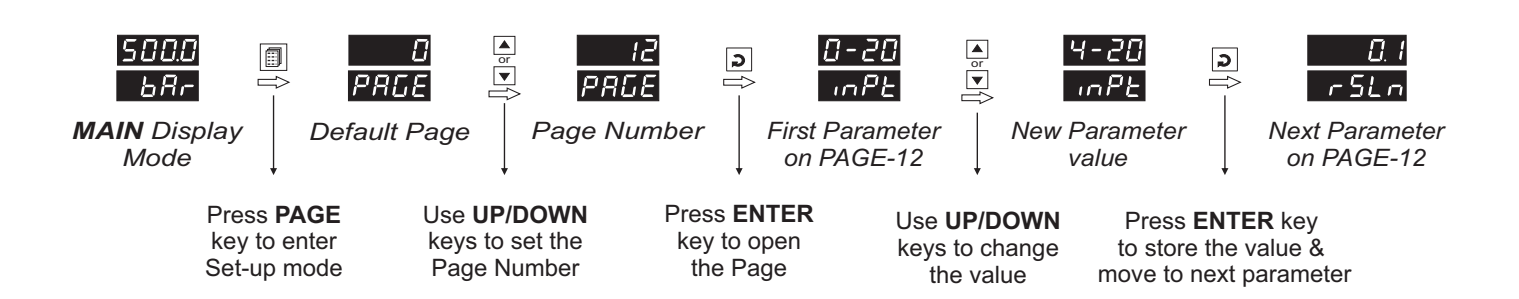

Figure 3.1

#### Notes

- 1. Each page contains a fixed list of parameters that are presented in a pre-determined sequence. Note however that availability of a few parameters, called Conditional Parameters, depend upon the settings for some other parameters. For example, the parameter 'Alarm Setpoint' is available if corresponding 'Alarm type' is set to other than 'none'.
- 2. To exit the set-up mode and return to the MAIN Display Mode, press and release PAGE key.
- 3. If no key is pressed for approximately 30 seconds, the set-up mode times out and reverts to the MAIN Display Mode.

#### **MASTER LOCKING**

The indicator facilitates locking all the PAGES (except Operator PAGE) by applying Master Lock Code. Under Locking, the parameters are available for *view only* and cannot be adjusted. The Master Lock, however, does not lock the operator parameters. This feature allows protecting the rather less frequently used parameters against any inadvertent changes while making the frequently used operator parameters still available for any editing.

For enabling / disabling the Lock, step through the following sequence:

#### Locking

- 1. Press and release PAGE key while the indicator is in the MAIN Display Mode. The Lower Readout shows PAGE and the Upper Readout shows 0.
- 2. Use UP / DOWN keys to set the Page Number to 123 on the Upper Readout.
- 3. Press and release ENTER key. The indicator returns to the MAIN Display Mode with the Lock enabled.

The Figure 3.2 below illustrates the Locking procedure.

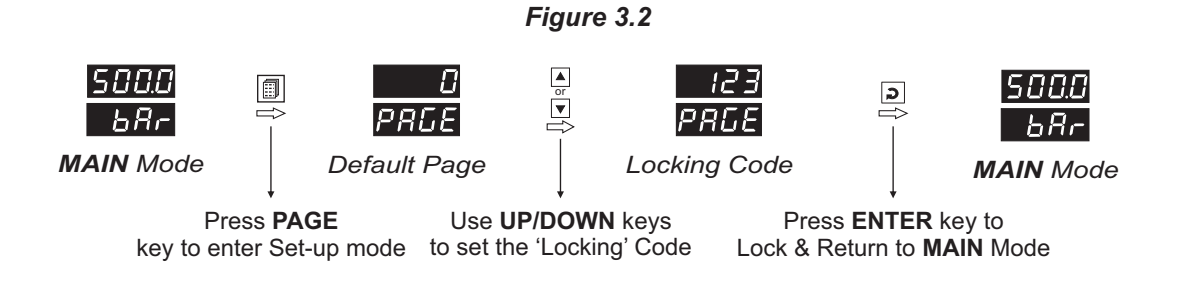

#### UnLocking

Repeat the Locking procedure twice for unlocking.

## Section 4 **ALARM PARAMETERS**

#### Visit www.ppiindia.net for technical notes on ALARM for detailed understanding of the parameters / terminologies used for describing the Alarm parameters in this section.

The parameters required for configuring Alarms are grouped on PAGE-10. The configuration includes selecting the type of Alarm, setting the hysteresis value, enabling / disabling start-up Alarm suppression, etc. Refer Table 4.1 for parameter description & settings.

| Table:4.1                                                                                                    |                                                                                                |  |  |
|----------------------------------------------------------------------------------------------------|------------------------------------------------------------------------------------------------|--|--|
| Parameter Description                                                                                                    | Settings<br>(Default Value)                                                                    |  |  |
| ALARM-1 TYPE<br>Select the Alarm-1 activation type. Selecting 'None' will disable the alarm and suppress all the related parameters for Alarm-1.                                                                                                    | nankNoneP_LaProcess LowP_hProcess High(Default : None)                                         |  |  |
| ALARM-1 SETPOINT       Image: Constraint of the set of the set of the | Min. to Max. Range<br>specified for the<br>selected Input Type<br>(Default : Min or Max Range) |  |  |
| ALARM-1 HYSTERESIS                                                                                                    | 1 to 999 or<br>0.1 to 999.9<br>(Default : 2.0)                                                 |  |  |
| ALARM-1 INHIBIT<br>Set to Yes to suppress Alarm-1 activation upon power-up (process start-up) condition.                                                                                                    | No<br><b>YES</b><br>(Default :Yes)                                                             |  |  |
| ALARM-1 LOGIC       IIIII         Select 'Normal' if Alarm-1 relay is to activate an Audio / Visual alarm. Select 'Reverse' for Tripping (cut-off) the system.                                                                                                    | Normal<br><b> <u> r E u</u><br/>Reverse<br/>(Default : Normal)</b>                             |  |  |
| ALARM LATCHILENo<br>The Relay switches ON/OFF with Alarm switching.Yes<br>The Relay Output switches (ON for Normal Logic / OFF for<br>Reverse Logic) upon Alarm activation. However, Alarm de-<br>activation does not affect the Relay status. The Relay status can<br>only be regained by pressing 'Acknowledge-key' provided the<br>Alarm has de-activated.                                                                                                    | No<br><b>YES</b><br>(Default :No)                                                              |  |  |

#### . . . . .

| Parameter Description                                                                                                    | Settings<br>(Default Value)                                                                 |
|----------------------------------------------------------------------------------------------------|---------------------------------------------------------------------------------------------|
| ALARM-2 TYPE $\square$ Select the Alarm-2 activation type. Selecting 'None' will disable the alarm and suppress all the related parameters for Alarm-2.                                                                                                    | None<br>None<br>Process Low<br>Process High<br>(Default : None)                             |
| ALARM-2 SETPOINT       P2.5P         Sets the Process High or Process Low limit for Alarm-2.                                                                                                    | Min. to Max. Range<br>specified for the<br>selected Input Type<br>(Default : Min/Max Range) |
| ALARM-2 HYSTERESIS                                                                                                    | 1 to 999 <b>or</b><br>0.1 to 999.9<br>(Default : 2.0)                                       |
| ALARM-2 INHIBIT                                                                                                    | No<br><b>YES</b><br>(Default :Yes)                                                          |
| ALARM-2 LOGIC       ਸਟੇਟ LO         Select 'Normal' if Alarm-2 relay is to activate an Audio / Visual alarm. Select 'Reverse' for tripping (cut-off) the system.                                                                                                    | Normal<br><b> <u> r E u</u><br/>Reverse<br/>(Default : Normal)</b>                          |
| ALARM LATCHILENoThe Relay switches ON/OFF with Alarm switching.YesThe Relay Output switches (ON for Normal Logic / OFF for<br>Reverse Logic) upon Alarm activation. However, Alarm de-<br>activation does not affect the Relay status. The Relay status can<br>only be regained by pressing 'Acknowledge-key' provided the<br>Alarm has de-activated. | No<br><b>YES</b><br>(Default :No)                                                           |

#### Section 5

### **RETRANSMISSION PARAMETERS**

The parameters required for configuring *Retransmission* are grouped on PAGE-11. The configuration includes selecting the Output type, Recorder Low & High settings etc. Refer Table 5.1 for parameter description & settings.

| Table 5.1                                                                                                    |                                                                                                    |  |  |
|----------------------------------------------------------------------------------------------------|----------------------------------------------------------------------------------------------------|--|--|
| Parameter Description                                                                                                    | Settings<br>(Default Value)                                                                                                    |  |  |
| RECORDER OUTPUT TYPE<br>Select Output Signal type in accordance with the hardware module fitted. Select 0-20 or 4-20 mA, if Current output module is fitted. Select 0-5 or 0-10 V, if Voltage output module is fitted. | 0       to 20 mA         0       to 20 mA         0       to 20 mA         0       to 20 mA         0       to 20 mA         0       to 20 mA         0       to 5 Volts         0       to 10 Volts         (Default : 0 to 20 mA) |  |  |
| <b>RECORDER LOW FEC.L</b><br>Set the minimum Process Value ( <b>PV</b> ) that shall correspond to the minimum recorder output signal level (0mA or 4mA or 0V).                                                         | Min. to Max. Range<br>specified for the<br>selected Input Type<br>(Default : -200)                                                                                                    |  |  |
| RECORDER HIGHFEL.HSet the maximum Process Value (PV) that shall correspond to the<br>maximum recorder output signal level (20 mA or 10 V or 5 V).                                                                      | Min. to Max. Range<br>specified for the<br>selected Input Type<br>(Default : 1376)                                                                                                    |  |  |

9

# Section 6 INPUT CONFIGURATION PARAMETERS

The indicator is needs to be appropriately configured in terms of input and other features like digital filter etc. The PAGE-12 presents Input configuration parameters that are listed below in Table 6.1.

| Table 6.1                                                                                                    |                                                                          |  |  |
|----------------------------------------------------------------------------------------------------|--------------------------------------------------------------------------|--|--|
| Parameter Description                                                                                                    | Settings<br>(Default Value)                                              |  |  |
| INPUT TYPE IN CONCLUSION INPUT TYPE Select Input type in accordance with the type of Thermocouple or RTD sensor or transducer output connected for process value measurement. Ensure proper hardware jumper settings, if required.                                         | Refer Table 6.3<br>(Default : Type K)                                    |  |  |
| RESOLUTIONr 5L n(Not Available for Thermocouple Inputs)Set the process value indication resolution (decimal point). All the<br>resolution based parameters (hysteresis, alarm setpoints etc.)<br>then follow this resolution setting.                                      | Refer Table 6.3<br>(Default : 1)                                         |  |  |
| UNITS<br>Select Temperature units in °C or °F for Thermocouple or Pt100<br>sensor.<br>For DC Linear input (mA/mV/V), Select appropriate Units from the<br>list in Table 6.2. Note however that the selected Units are for the<br>purpose of Lower Readout indication only. | Refer Table 6.2<br>(Default : ºC)                                        |  |  |
| DC RANGE LOW       r.l.o         (Available for DC Linear Input)         Sets process value corresponding to minimum DC Linear signal input (e.g., 0V, 0mA, 4mA, etc.)                                                                                                    | -1999 to 9999<br>(Default : 0.0)                                         |  |  |
| DC RANGE HIGHr.h.i(Available for DC Linear Input)Sets process value corresponding to maximum DC Linear signalinput (e.g., 5V, 10V, 20mA, etc.)                                                                                                    | -1999 to 9999<br>(Default : 100.0)                                       |  |  |
| OFFSETDFSEThis value is algebraically added to the measured PV to derive the<br>final PV that is displayed and used for Alarm / Retransmission.Final PV = Measured PV + Offset                                                                                             | -1999 to 9999 or<br>-199.9 to 999.9<br>(Default : 0)                     |  |  |
| FILTER FILTER Filter applied to the measured PV. The filter helps smoothing / averaging the signal input and removing the undesired noise. The higher the filter value the lower the indication response to the PV changes and vice-a-versa.                               | 0.5 to 60.0 Seconds<br>(in steps of 0.5 Seconds)<br>(Default : 2.0 sec.) |  |  |

| Lower Readout | Units               |             |
|---------------|---------------------|-------------|
| 0[            | °C                  |             |
| F             | °F                  | Temperature |
| 40            | Kelvin              |             |
| EU            | Engineering Units   |             |
| PErc          | Percentage          |             |
| PRS           | Pascals             |             |
| APRS          | Mpascals            | _           |
| PPRS          | Kpascals            |             |
| 68r           | Bar                 |             |
|               | Milli bar           |             |
| PS ,          | PSI                 | Pressure    |
| Pūcā          | kg/sq cm            | _           |
| <u>ההצ</u> ם  | mm water gauge      | _           |
| เกษย์         | Inches water gauge  |             |
| <u>nnh</u>    | mm mercury          |             |
| Lorr          | Torr                |             |
| L-H           | Litres per hour     |             |
| L-n           | Litres per minute   | - Flow      |
| Prh           | % Relative Humidity |             |
| P.02          | % O2                |             |
| P.C.02        | % CO2               |             |
| PEP           | % Carbon Potential  |             |

| Lower Readout       | Units                  |             |
|---------------------|------------------------|-------------|
| uolt                | volts                  |             |
| AñP                 | Amps                   |             |
| ā8                  | Milli amps             | Electricity |
| nu                  | Milli Volts            |             |
| Ohā                 | Ohms                   |             |
| PPā                 | Parts per million      |             |
| - Pā                | Revolutions per pinute |             |
| <u> </u>            | Milli seconds          |             |
| SEC                 | Seconds                | Time        |
| n in                | Minutes                | Time        |
| hrs                 | Hours                  |             |
| PH                  | РН                     |             |
| Р.Р.Н               | %PH                    |             |
| <u></u> <i> ¬PH</i> | Miles per hour         |             |
| ٦Ē                  | Milli grams            |             |
| <u>Gr8ā</u>         | Grams                  | Weight      |
| РG                  | Kilo grams             |             |
| <u>n.n</u> Er       | mm (Millimeter)        |             |
| c.āŁr               | cm (Centimeter)        |             |
| <u> </u>            | Meter                  |             |
| <i>H.</i> ā£r       | Kilometer              | Height /    |
| Foot                | Foot                   | Distance    |
| inch                | Inch                   |             |
| A ILE               | Mile                   |             |

| Option      | What it means                                                                             | Range (Min. to Max.)                                                                         | Resolution                 |
|-------------|-------------------------------------------------------------------------------------------|----------------------------------------------------------------------------------------------|----------------------------|
| 21 - 1      | Type J Thermocouple                                                                       | 0 to +960°C / +32 to +1760°F                                                                 |                            |
| FTTH        | Type K Thermocouple                                                                       | -200 to +1376°C / -328 to +2508°F                                                            |                            |
| <u> </u>    | Type T Thermocouple                                                                       | -200 to +387°C / -328 to +728°F                                                              |                            |
| EE_r        | Type R Thermocouple                                                                       | 0 to +1771°C / +32 to +3219°F                                                                |                            |
| <u> </u>    | Type S Thermocouple                                                                       | 0 to +1768°C / +32 to +3214°F                                                                | 1 °C/°F                    |
| <u>ЕС_В</u> | Type B Thermocouple                                                                       | 0 to +1826°C / +32 to +3218°F                                                                |                            |
| EE_n        | Type N Thermocouple                                                                       | 0 to +1314°C / +32 to +2397°F                                                                |                            |
| rESu        | Reserved for customer sp<br>listed above. The type shall<br>the ordered (optional on requ | pecific Thermocouple type not<br>be specified in accordance with<br>uest) Thermocouple type. |                            |
| rtd         | 3-wire, RTD Pt100                                                                         | -199 to +600°C / -328 to +1112°F<br>or<br>-199.9 to +600.0°C / -199.9 to +999.9°F            | 1 °C/°F<br>or<br>0.1 °C/°F |
| 0-20        | 0 to 20mA DC current                                                                      |                                                                                              |                            |
| 4-20        | 4 to 20mA DC current                                                                      |                                                                                              |                            |
| 0.0 5 0     | 0 to 50mV DC voltage                                                                      |                                                                                              |                            |
| 0.200       | 0 to 200mV DC voltage                                                                     | -1000 to 0000 units                                                                          | 1, 0.1, 0.01,              |
| 1.25        | 0 to 1.25V DC voltage                                                                     | - 1999 to 9999 units                                                                         | 0.001 units                |
| 5.0         | 0 to 5.0V DC voltage                                                                      |                                                                                              |                            |
| 10.0        | 0 to 10.0V DC voltage                                                                     |                                                                                              |                            |
| 1-5         | 1 to 5.0V DC voltage                                                                      |                                                                                              |                            |

#### Table 6.3

# Section 7 SUPERVISORY PARAMETERS

The supervisory level responsibilities include exercising control over operator, making process related decisions and controlling the availability of process data for remote use. The PAGE-13 parameters allow implementation of supervisory level decisions. The Table 7.1 below lists supervisory parameters.

| Table 7.1                                                                                                    |                                                                                                    |
|----------------------------------------------------------------------------------------------------|----------------------------------------------------------------------------------------------------|
| Parameter Description                                                                                                    | Settings<br>(Default Value)                                                                                                    |
| ALARM SP ADJUSTMENT<br>ON OPERATOR PAGEPL.SPSupervisory permission for Alarm setpoint adjustments on<br>Operator Page. Set to 'Enable' for permission.                                                                                                    | Disable<br>Enable<br>(Default : Disable)                                                                                                    |
| PROCESS VALUE HIGH-LOW MONITORING       Hilo         This parameter enables or disables the PV monitoring for Min/Max values. Set to 'Yes' for enabling the feature.                                                                                                    | No<br><b>YES</b><br>(Default :No)                                                                                                    |
| PASSWORD FOR RESETTING<br>PV HIGH-LOWImage: Comparison<br>Image: Comparison<br>Image: Comparison of the second of the second of | 0 to 250<br>(Default : 0)                                                                                                    |
| UTILITY OPTION SELECTION       IPEn         Select the feature based on the hardware module fitted.         None         No hardware module fitted.         Serial Comm.         RS485 communication with host PC         Remote Alarm Ack         Connect potential-free switch for remote Alarm acknowledgment.                                                                                                    | noneSerial Comm.nonenonenoneSerial Comm.Remote<br>Alarm Ack(Default : Serial Comm.)                                                           |
| BAUD RATE ball d                                                                                                    | 4800         9600         19200         38400         57.6         57600         (Default : 9.6)                                              |
| PARITY PARITY One of the communication error trapping features. Select the data packet parity as implemented by the host protocol.                                                                                                    | Image: Constraint of the second systemNoneImage: Constraint of the second systemEvenImage: Constraint of the second systemOdd(Default : Even) |

| Parameter Description                                                                                                    | Settings<br>(Default Value)       |
|----------------------------------------------------------------------------------------------------|-----------------------------------|
| SERIAL ID NUMBER Id                                                                                                    | 1 to 127<br>(Default : 1)         |
| SERIAL WRITE PERMISSION       Image: Control of the set is a control of the set is a c | No<br><b>Yes</b><br>(Default :No) |

# Section 8 USER LINEARISATION PARAMETERS

# *Visit www.ppiindia.net for technical notes on USER LINEARISATION for detailed understanding of the parameters / terminologies used for describing the parameters in this section.*

The parameters listed on this page are used to implement the linearisation curve on the process value represented by the DC linear output of a transmitter. The parameters affect the measured PV only if the 'User Linearisation' feature is 'Enabled' and if the input type is DC Linear. That is, the PV measured using Thermocouple or RTD is not affected by the linearisation parameters. The Table 8.1 below lists the user linearisation parameters.

| Parameter Description                                                                                                    | Settings<br>(Default Value)            |
|----------------------------------------------------------------------------------------------------|----------------------------------------|
| USER LINEARIZATION SETTING CODE       Image: Colored set of the linearisation related parameters. Set to 333 as valid password.                              | 0 to 9999<br>(Default : 0)             |
| USER LINEARIZATION       IIII IIIII         Enable / Disable user linearisation feature.                                                                     | No<br><b>Yes</b><br>(Default :No)      |
| TOTAL BREAK POINTS       Pne5         Select number of segments for the purpose of input PV curve linearisation by setting the number of total break points. | 2 to 32<br>(Default : 2)               |
| BREAK POINT NUMBER                                                                                                    | 1 to 32<br>(Default : 1)               |
| ACTUAL VALUE FOR<br>BREAK POINT (X CO-ORD)<br>Set the actual measured (X co-ordinate) value for the selected<br>break point number.                          | -1999 to 9999<br>(Default : Undefined) |
| DERIVED VALUE FOR<br>BREAK POINT (Y CO-ORD)d.P n LSet the computed or derived (Y co-ordinate) value for the selected<br>break point number.                  | -1999 to 9999<br>(Default : Undefined) |

#### Table 8.1

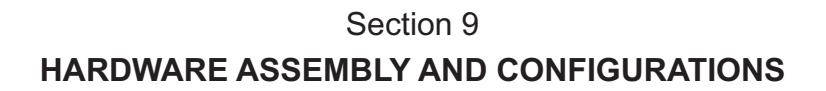

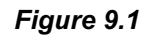

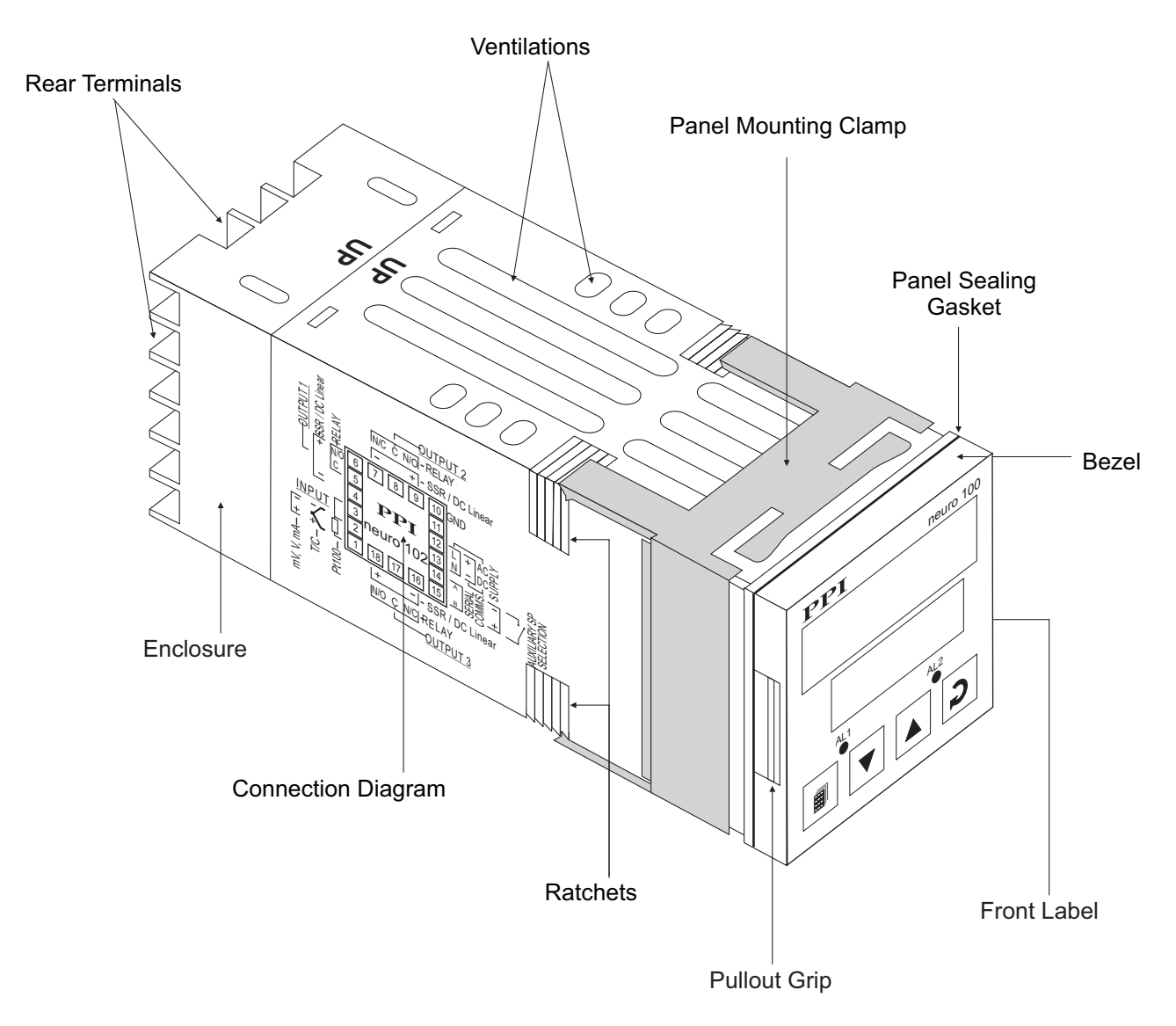

The Figure 9.1 above shows the indicator outer-case viewed with front label upright.

#### **ELECTRONIC ASSEMBLY**

The basic electronics assembly (without any plug-in modules), comprises of 3 Printed Circuit Boards (PCB). When viewed from the front; the CPU PCB is to the right, Power-supply PCB is to the left and the Display PCB is behind the bezel.

The electronic assembly can be removed from the plastic enclosure and placed back as described and illustrated in Figure 9.2.

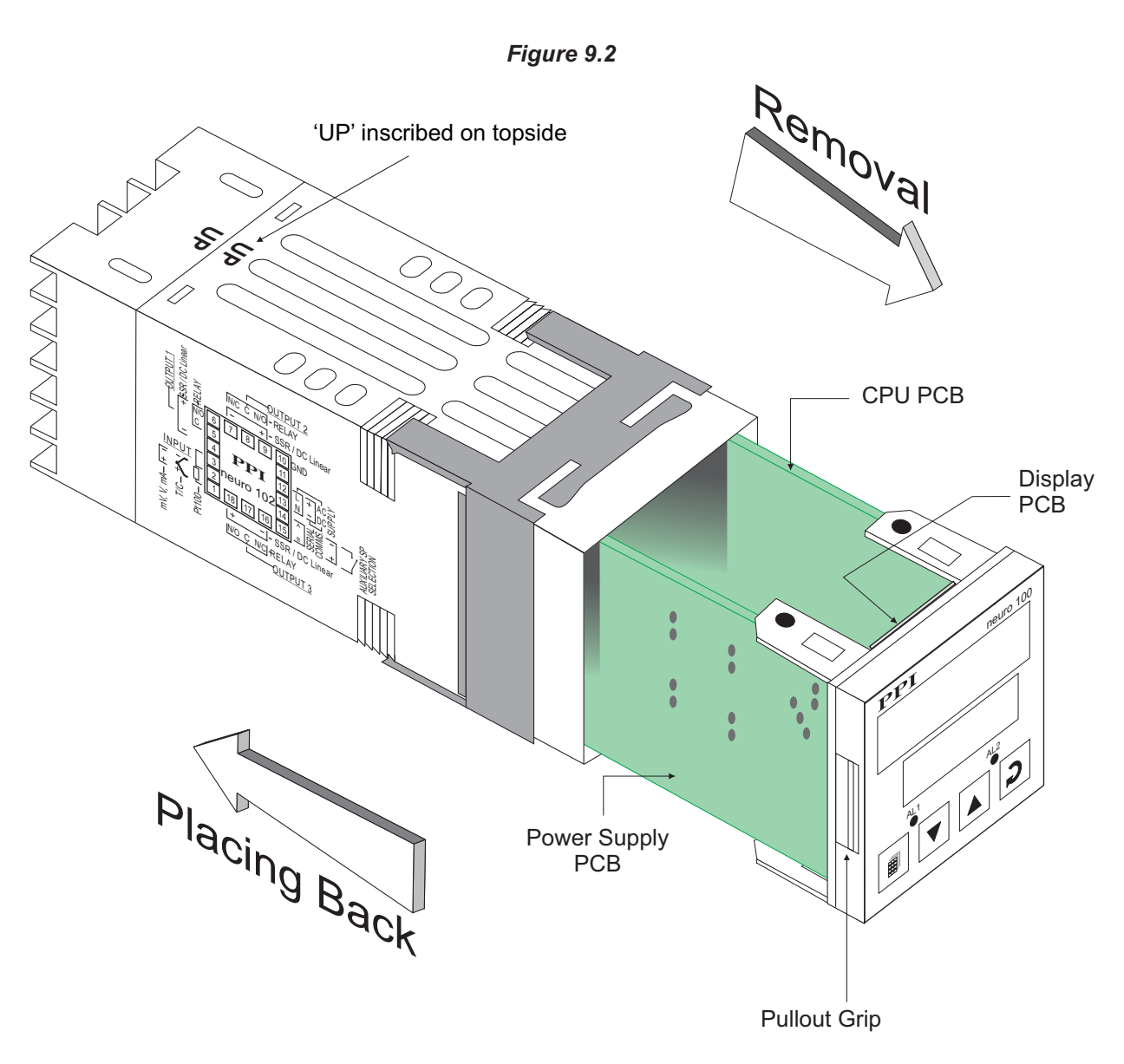

#### Removing Assembly from Enclosure

With the indicator upright, hold the Bezel with the fingers on the pullout grips provided on the left and right sides of the bezel. Pull the bezel outward. The assembly comes out with the bezel.

#### Placing Assembly Back into Enclosure

With the indicator upright (the UP inscribed on the Enclosure is on the topside), insert the bezel gently with the boards on either side sliding into the guides provided inside of the Enclosure. Ensure that the bezel fits in tight on the Enclosure-front to secure the panel-sealing gasket.

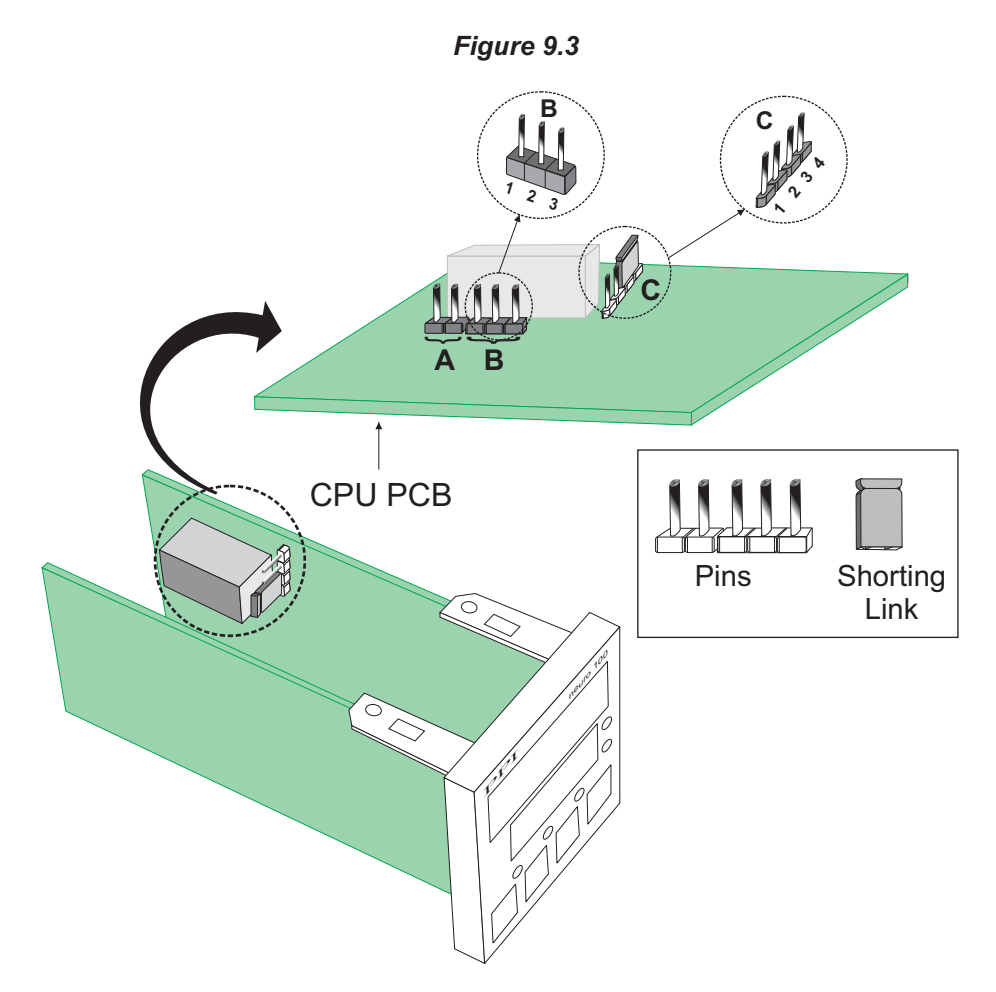

#### **INPUT** : Jumper Settings

The Input type is user configurable and thus requires, besides parameter selections, proper jumper-settings prior to electrical connections. The jumper settings are provided in the form of Pins & Shorting-Link arrangements on the CPU PCB towards the rear end as shown in Figure 9.3.

The Jumper setting marked A is for Input configuration. (Jumper settings marked B & C are unused.) For DC Linear Current Inputs (0-20mA or 4-20mA), short the Pins using Shorting-Link. For all other Input types, keep the Shorting-Link parked leaving the Pins open.

#### MOUNTING PLUG-IN MODULES

The indicator supports up to 3 plug-in modules, viz. *Output-2 Module* (Relay/SSR), *Output-3 Module* (Relay/SSR) and *Option Module* (RS485 Serial Port or Remote Alarm Acknowledgment). These modules are either pre-fitted while the indicator is shipped from the factory or can be fitted by the user later.

All 3 plug-in modules are provided with female socket that directly fits into the corresponding male plug provided on either Power-supply PCB or CPU PCB. The *Output-2* and *Option* Modules fit into plugs provided on Power-supply PCB whereas the *Output-3* Module fits into plug provided on the CPU PCB

#### OUTPUT-2 & OUTPUT-3 : Modules and Jumper Settings

The *Output-2* and *Output-3* Modules are identical and, thus, can be fitted interchangeably in Output-2 or Output-3 positions. These modules can be configured for either Relay or SSR output through proper jumper selection. Two jumper settings A and B, as shown in Figure 9.4, are required for Relay or SSR selection. Refer Table 9.1 for appropriate jumper setting positions.

#### Figure 9.4

#### **Relay/SSR Module**

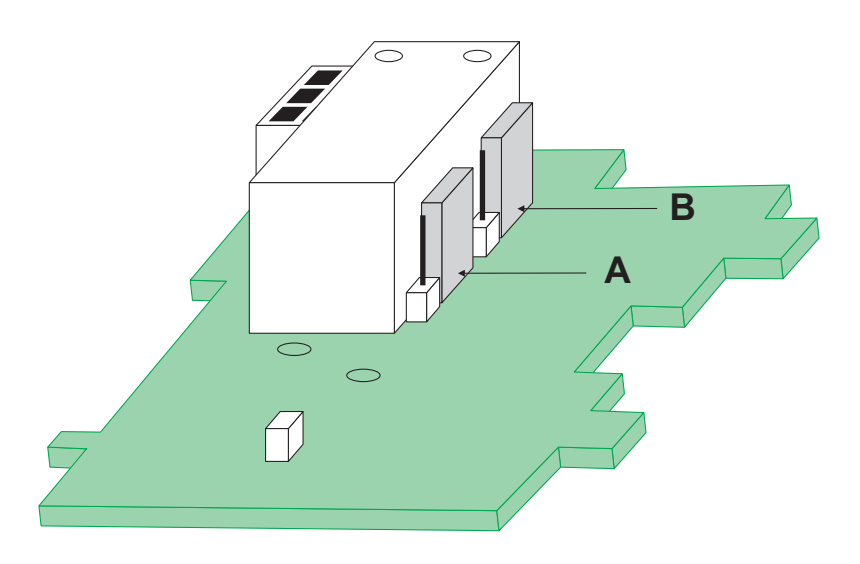

#### Table 9.1

| Output Type | Jumper Setting - A | Jumper Setting - B |
|-------------|--------------------|--------------------|
| Relay       |                    |                    |
| SSR         |                    |                    |

#### MOUNTING / UN-MOUNTING OF MODULES

The Figures 9.5 & 9.6 illustrates how to mount the plug-in Output-2 & Output-3 module, respectively. Notice the orientation of the indicator and a few identifying components shown in figures to help locate the plugs for the modules. Ensure that the socket snap-fits into the plug and the 2 projected parts on the module fit into the 2 slots provided on the Power-Supply / CPU PCB for proper electrical contacts and secured fitting.

For plugging out the module(s), follow the steps below:

- 1. Gently pull apart the Power-supply board and the CPU board until the projections of the module board come out of the slots.
- 2. Pull the module outward to unlock the socket from the plug.

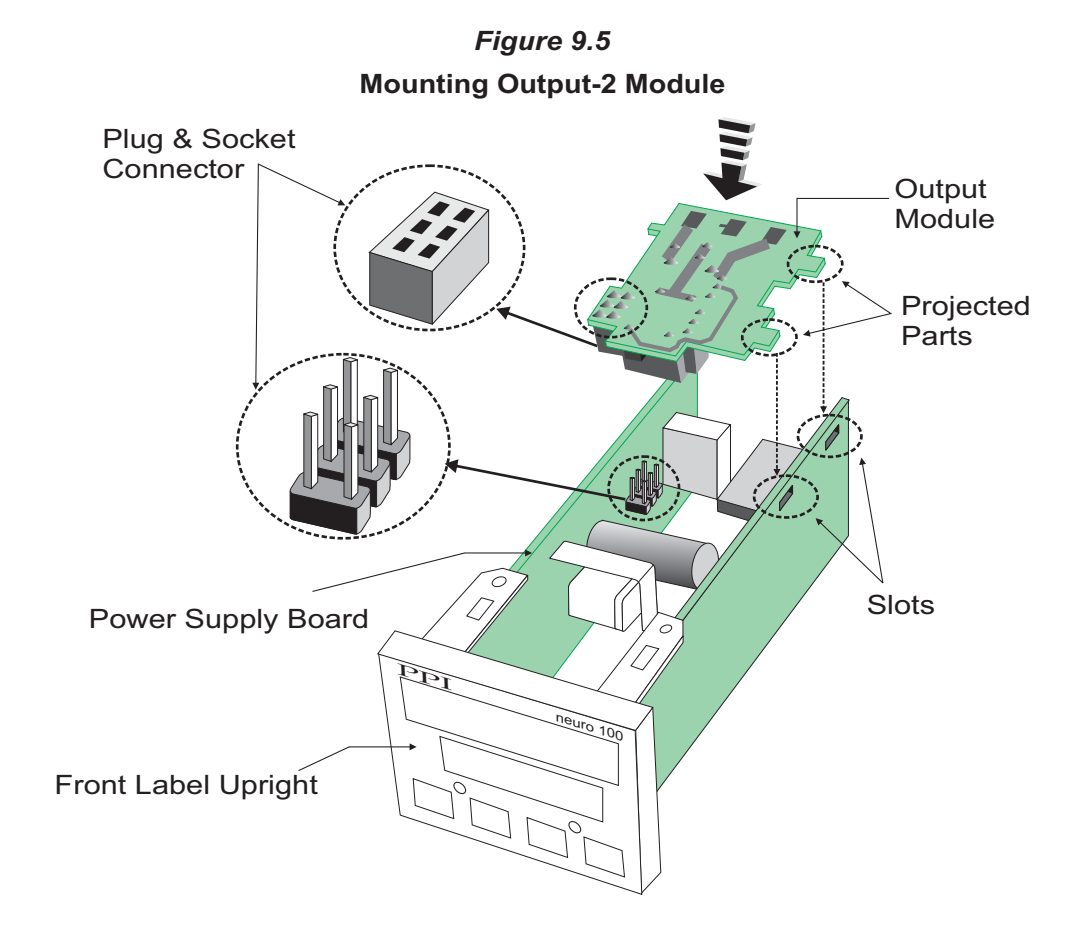

*Figure 9.6* Mounting Output-3 Module

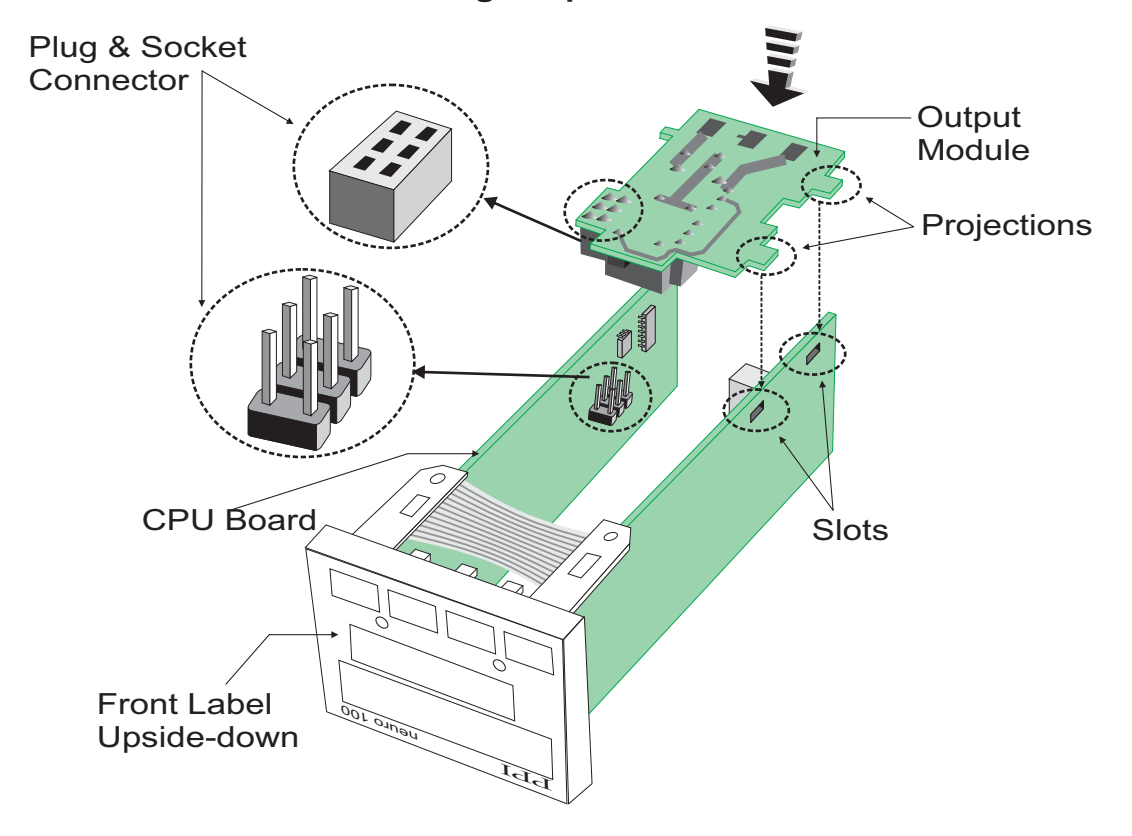

The plug for the Serial Communication or Remote Alarm Acknowledgment module is located on the Power-supply PCB. The Figure 9.7 below illustrates how to plug-in the Serial Communication/Remote Alarm Acknowledgment module. To plug (or unplug) the module simply insert (or remove) the socket into (or from) the plug.

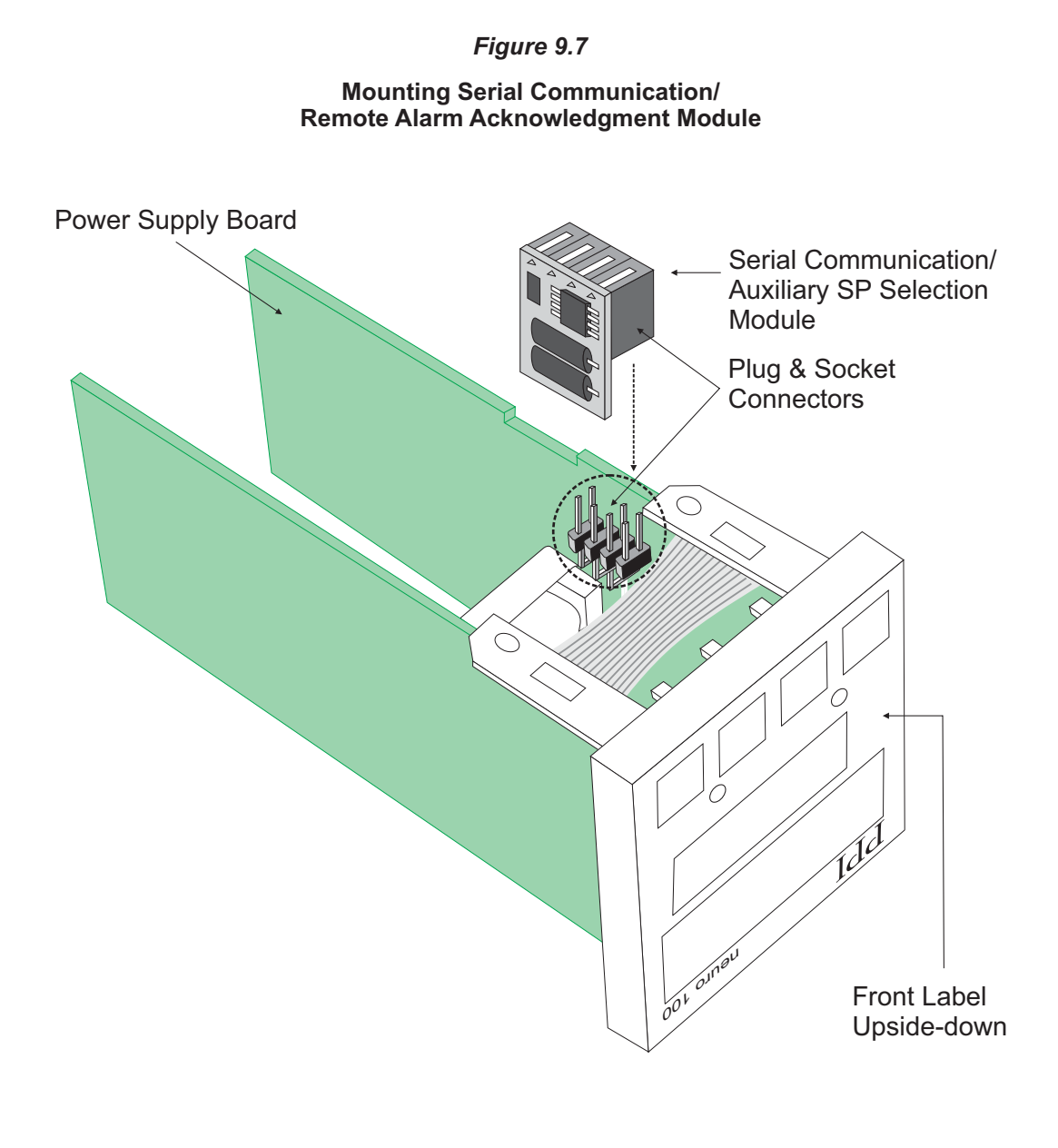

## Section 10 MECHANICAL INSTALLATION

The following precautions should be strictly observed while installing the indicator:

- 1. The place of installation should be free of corrosive/combustible gases and electrically conductive pollution.
- Ensure that the place of installation is not subject to rapid ambient changes that can cause condensation. Also the Ambient Temperature and Relative Humidity surrounding the indicator should not exceed the maximum specified for the proper operation of the Indicator.
- 3. The place of installation should be adequately protected against excessive electrostatic or electromagnetic interference.
- 4. The Indicator should not be subject to direct vibration or shock.
- 5. The Indicator should not be exposed to dust, salt air, direct sunlight or radiant heat.

#### **OUTER DIMENSIONS**

The Figure 10.1 shows the outer dimensions of the indicator.

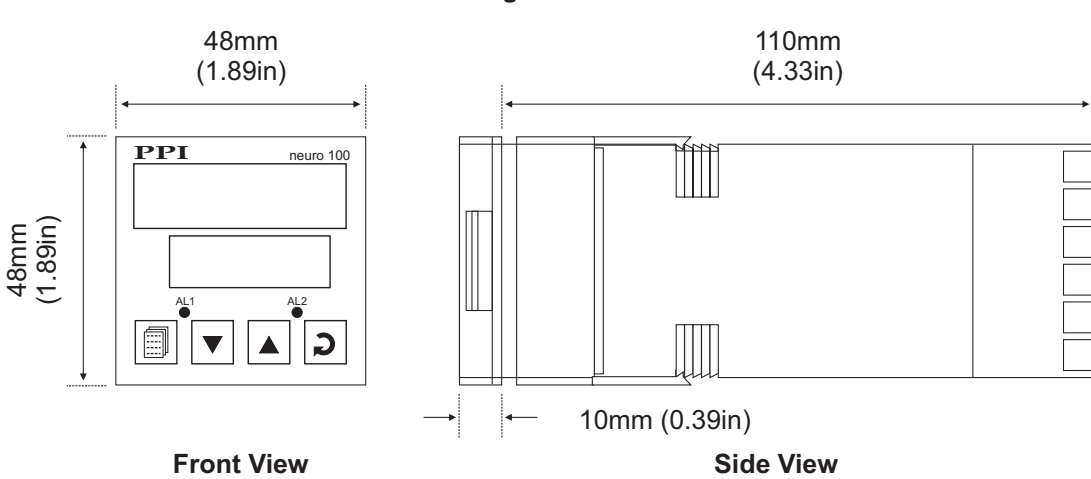

Figure 10.1

#### PANEL CUTOUT AND RECOMMENDED MINIMUM SPACING

The Figure 10.2 shows the panel cutout requirements for a single Indicator and also the minimum spacing recommended if several Indicators are required to be mounted on a single panel.

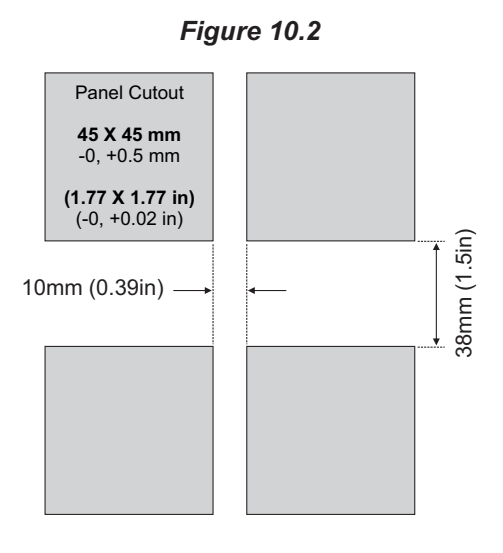

#### PANEL MOUNTING

Follow the steps below for mounting the Indicator on panel:

- 1. Prepare a square cutout to the size shown in Figure 10.2.
- 2. Remove the Panel Mounting Clamp from the Indicator Enclosure.
- 3. Insert the rear of the Indicator housing through the panel cutout from the front of the mounting panel.
- 4. Hold the Indicator gently against the mounting panel such that it positions squarely against the panel wall, see Figure 10.3. Apply pressure only on the bezel and not on the front label.
- 5. Slide the mounting clamp forward until it is firmly in contact with the rear face of the mounting panel and the tongues of the clamp engage in the ratchets on the Indicator enclosure, as shown in Figure 10.3. Ensure that the springs of the clamp push firmly against the rear face of the mounting panel for secured mounting.

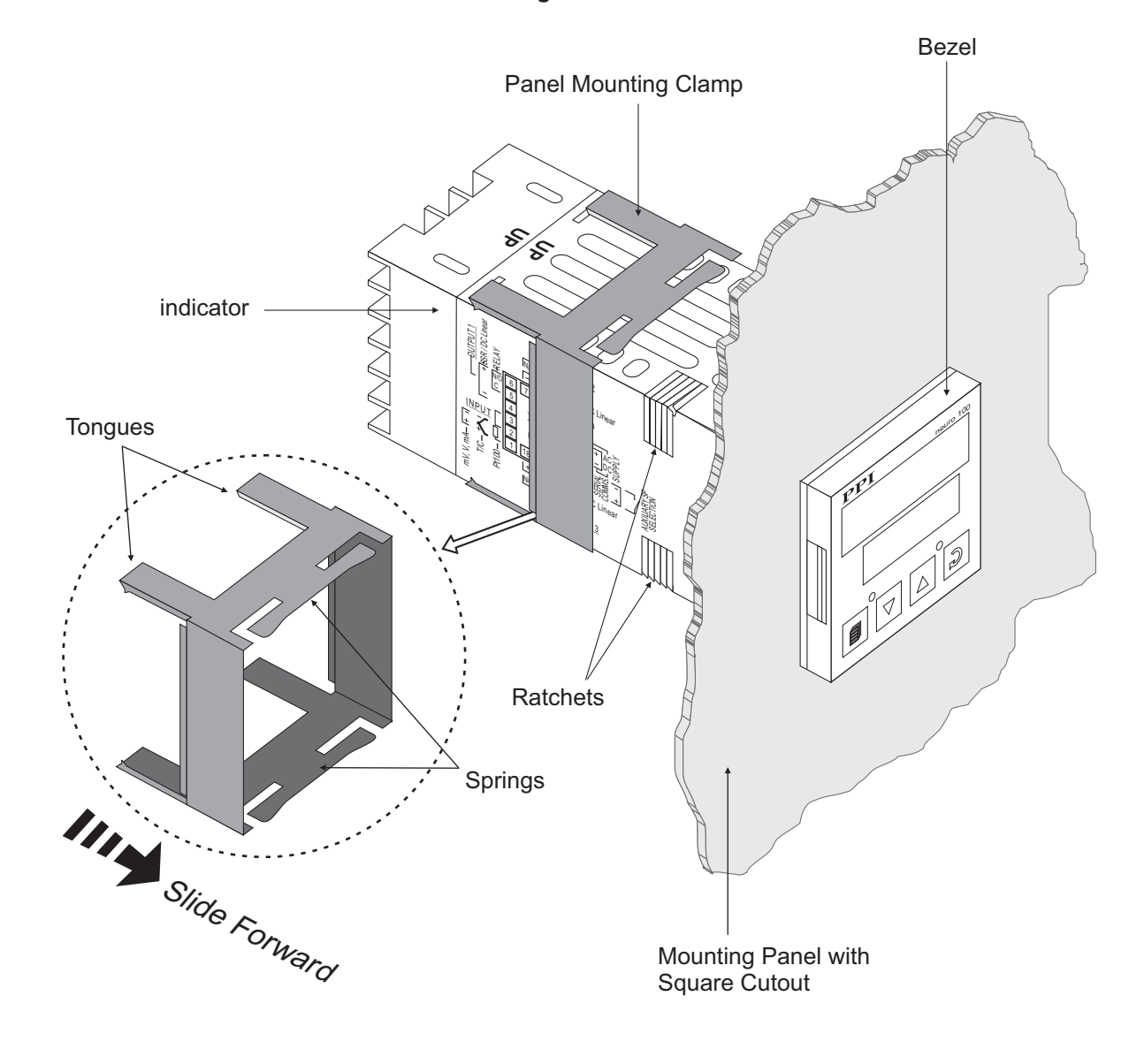

#### Figure 10.3

## Section 11 ELECTRICAL CONNECTIONS

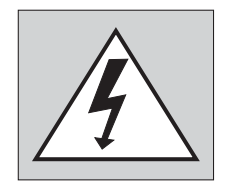

WARNING MISHANDLING/NEGLIGENCE CAN RESULT IN PERSONAL DEATH OR SERIOUS INJURY.

- 1. The user must rigidly observe the Local Electrical Regulations.
- 2. Do not make any connections to the unused terminals for making a tie-point for other wires (or for any other reasons) as they may have some internal connections. Failing to observe this may result in permanent damage to the indicator.
- 3. Run power supply cables separated from the low-level signal cables (like Thermocouple, RTD, DC Linear Current/Voltage, etc.). If the cables are run through conduits, use separate conduits for power supply cable and low-level signal cables.
- 4. Use appropriate fuses and switches, wherever necessary, for driving the high voltage loads to protect the indicator from any possible damage due to high voltage surges of extended duration or short-circuits on loads.
- 5. Take care not to over-tighten the terminal screws while making connections.
- 6. Make sure that the Indicator supply is switched-off while making/removing any connections or removing the Indicator from its enclosure.

#### **CONNECTION DIAGRAM**

The Electrical Connection Diagram is shown on the left side of the Indicator enclosure. The diagram shows the terminals viewed from the REAR SIDE with the Indicator label upright. Refer the label provided on the Rear Side for terminal numbers. Note that the OUTPUT-2, OUTPUT-3 and the Serial Comm./Remote Alarm Acknowledgment connections are applicable only if the respective plug-in modules are fitted. Also the DC SUPPLY is applicable only if the Indicator is supplied with 18 to 34 VDC supply voltage option.

The rear panel electrical wiring connection diagram is shown in Figure 11.1 below.

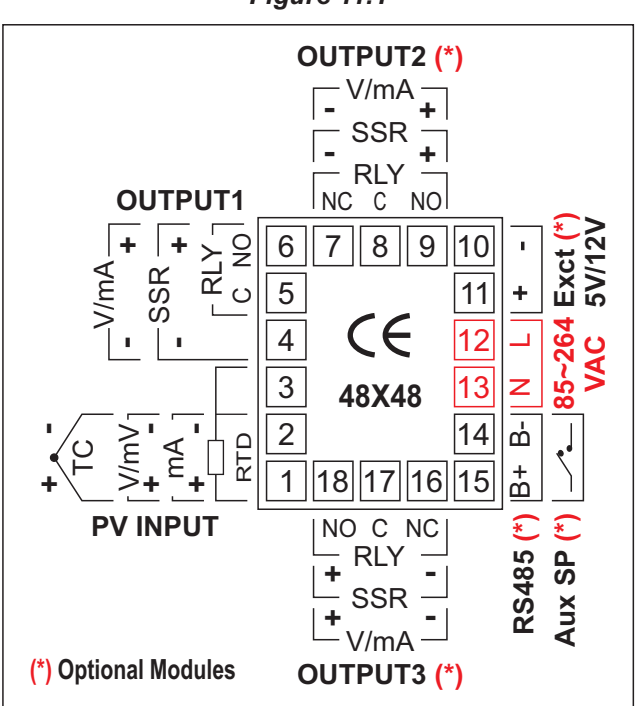

Figure 11.1

#### DESCRIPTIONS

The back panel connections are described as under:

#### **INPUT** (Terminals: 1, 2, 3)

The Indicator accepts Thermocouples (J, K, T, R, S, B, N), 3-wire RTD Pt100 and DC Linear Current/Voltage (mA/mV/V) as input.

#### Thermocouple

Connect Thermocouple Positive (+) to terminal 1 and Negative (-) to terminal 2 as shown in Figure 11.2 (a). Use the correct type of Thermocouple extension lead wires or compensating cable for the entire distance ensuring the correct polarity throughout. Avoid joints in the cable.

#### RTD Pt100, 3-wire

Connect single leaded end of RTD bulb to terminal 1 and the double leaded ends to terminal 2 and 3 (interchangeable) as shown in Figure 11.2 (b). Use copper conductor leads of very low resistance ensuring that all 3 leads are of the same gauge and length. Avoid joints in the cable.

#### DC Linear Voltage (mV / V)

Use a shielded twisted pair with the shield grounded at the signal source for connecting mV / V source. Connect common (-) to terminal 2 and the signal (+) to terminal 1, as shown in Figure 11.2 (c).

#### DC Linear Current (mA)

Use a shielded twisted pair with the shield grounded at the signal source for connecting mA source. Connect common (-) to terminal 2 and the signal (+) to terminal 1, as shown in Figure 11.2 (d).

Make sure that the Jumper Pins for Input selection are shorted using the Shorting-Link (Refer Section 9 Hardware Assembly and Configurations, Input-Jumper Settings).

OUTPUT-1 (Terminals: 4, 6)

DC Linear Current / Voltage Output

The DC Linear (0/4-20 mA) Current or (0-5/10V) Voltage output is also available at Terminal 6 (+) and Terminal 4 (-) for Retransmission (Recorder) output. Refer Figure 11.3.

**OUTPUT-2** (Terminals : 7, 8, 9) **OUTPUT-3** (Terminals : 16, 17, 18)

The Output-2 and Output-3 are available through plug-in modules that can be configured as Relay or SSR through appropriate Jumper Settings. The connection descriptions are shown in figures 11.4(a) and 11.4(b).

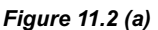

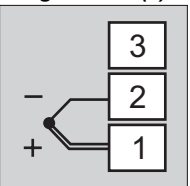

Figure 11.2 (b)

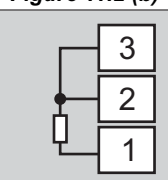

#### Figure 11.2 (c)

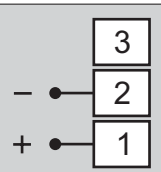

Figure 11.2 (d)

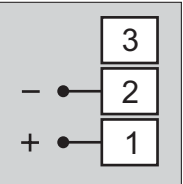

Figure 11.3

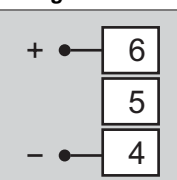

#### Figure 11.4 (a)

# N/Q 9(18) c 8(17) N/C 7(16)

#### Figure 11.4 (b)

| + • | 9(18) |
|-----|-------|
|     | 8(17) |
| - • | 7(16) |

#### Relay

Potential-free Relay changeover contacts N/O (Normally Open) and C (Common) rated 2A/240 VAC (resistive load) are provided as Relay output. Use external auxiliary device like contactor with appropriate contact rating for driving the actual load.

#### Drive for SSR

DC Voltage level is generated for switching the external SSR (Solid State Relay). Connect (+) and (-) terminals of SSR to indicator terminals 9(18) and 7(16), respectively. Use Zero-Crossover, 3 to 30 VDC operated SSR, rated approximately 1.5 times the actual load rating. Use appropriate Heat Sink for load rating exceeding 10A.

#### **POWER SUPPLY** (Terminals : 12, 13)

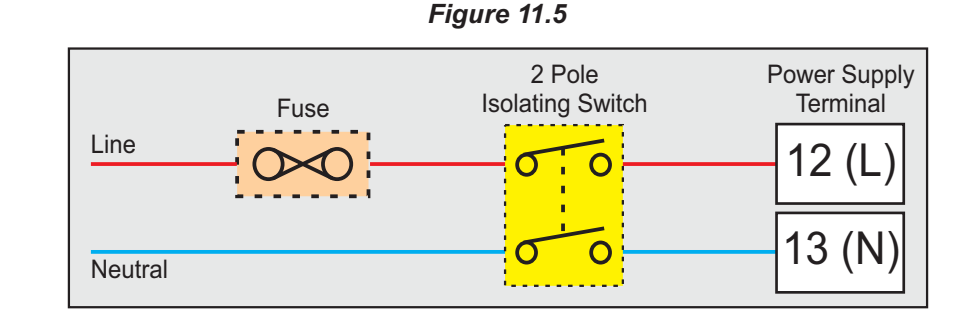

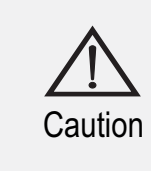

The indicator is designed for installation in an enclosure which provides adequate protection against electric shock. Local regulations regarding electrical installation should be rigidly observed. Consideration should be given to prevention of access to the Power Supply terminals by unauthorized personnel.

As standard, the indicator is supplied with power connections suited for 85 to 264 VAC. Use well-insulated copper conductor wire of the size not smaller than 0.5mm<sup>2</sup> for connections. Connect Line (Phase) to terminal 12 and the Neutral (Return) to terminal 13 as shown in Figure 11.5. The indicator is not provided with fuse and power switch. If necessary, mount them separately. Use a time lag fuse rated 1A @ 240 VAC.

For DC Supply, connect Signal (+) & Common (-) to indicator terminals 12 & 13, respectively.

#### SERIAL COMMUNICATION PORT (Terminals: 14, 15)

#### (Applicable if the Option plug-in module for RS485 Serial Port is fitted)

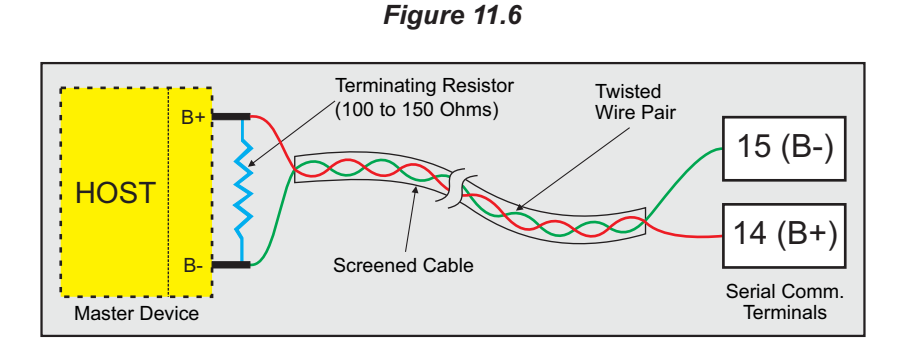

If the Optional plug-in communication board is fitted, connect terminal 15 and 14 of the indicator to (+) and (-) terminals of the Master device. For reliable noise free communication, use a pair of twisted wires inside screened cable as shown in Figure 11.6. The wire should have less than 100 ohms/km nominal DC resistance (Typically 24 AWG or thicker). Connect the terminating resistor (Typically 100 to 150 ohm) at one end to improve noise immunity.

#### REMOTE ALARM ACKNOWLEDGMENT INPUTS (Terminals: 14,15)

(Applicable if the Option plug-in module for Remote Alarm Acknowledge is fitted).

Use potential-free push button switch with normally Open contacts for the purpose of Alarm Acknowledgment. Connect the switch across the terminals14 &15 as shown in figure 11.7.

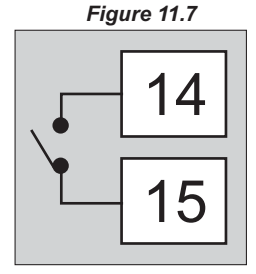

# neuro 100 96X96

## Section 1 FRONT PANEL LAYOUT

The indicator front panel comprises of digital readouts, LED indicators and membrane keys as shown in Figure 1.1 below.

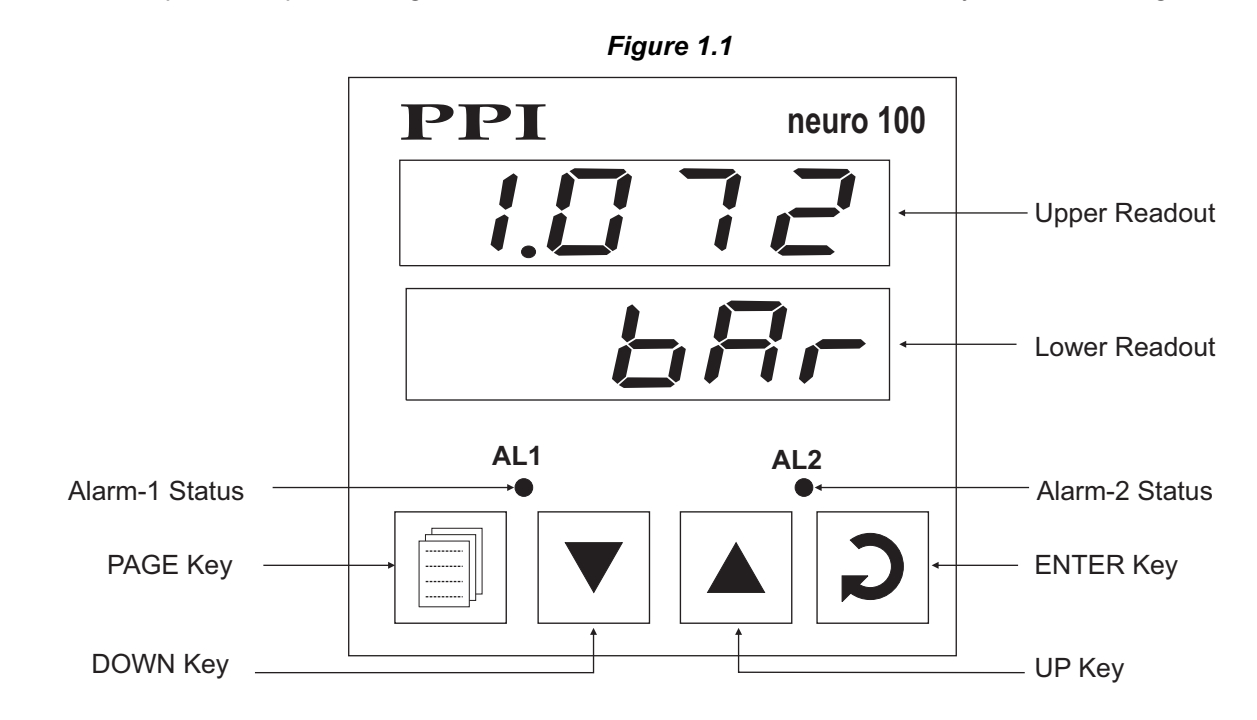

#### READOUTS

The Upper Readout is a 4 digit, 7-segment bright red LED display and usually displays the PV (Process Value). In Set-up Mode, the Upper Readout displays parameter values/options.

The Lower Readout is a 4 digit, 7-segment bright green LED display and usually displays Process Value Units. In case of any active Alarm(s), the Lower Readout flashes Alarm Status information. In Set-up Mode, the Lower Readout displays the names (identifier tags) for the parameters.

#### INDICATORS

The front panel comprises 2 LED indicators that show Alarm status. Refer Table 1.1 below for details.

| Tabl | e 1 | .1 |  |
|------|-----|----|--|
|------|-----|----|--|

| LED | Status                           |  |
|-----|----------------------------------|--|
| AL1 | Flashes while Alarm-1 is active. |  |
| AL2 | Flashes while Alarm-2 is active. |  |

#### KEYS

There are four tactile keys provided on the front panel for configuring the indicator, setting-up the parameter values. Refer Table 1.2 below.

#### Table 1.2

| Symbol | Key   | Function                                                                                                    |
|--------|-------|----------------------------------------------------------------------------------------------------|
|        | PAGE  | Press to enter or exit set-up mode.                                                                                          |
|        | DOWN  | Press to decrease the parameter value. Pressing once decreases the value by one count; keeping pressed speeds up the change. |
|        | UP    | Press to increase the parameter value. Pressing once increases the value by one count; keeping pressed speeds up the change. |
| C      | ENTER | Press to store the set parameter value and to scroll to the next parameter on the PAGE.                                      |

----

# Section 2 HARDWARE ASSEMBLY AND CONFIGURATIONS

The Figure 2.1 below shows the controller outer-case viewed with front label upright.

#### **ELECTRONIC ASSEMBLY**

The basic electronics assembly (without any plug-in modules), comprises of 3 Printed Circuit Boards (PCB). When viewed from the front; the CPU PCB is to the left, Power-supply PCB is to the right and the Display PCB is behind the bezel.

The electronic assembly can be removed from the plastic enclosure and placed back as described and illustrated in Figure 2.1.

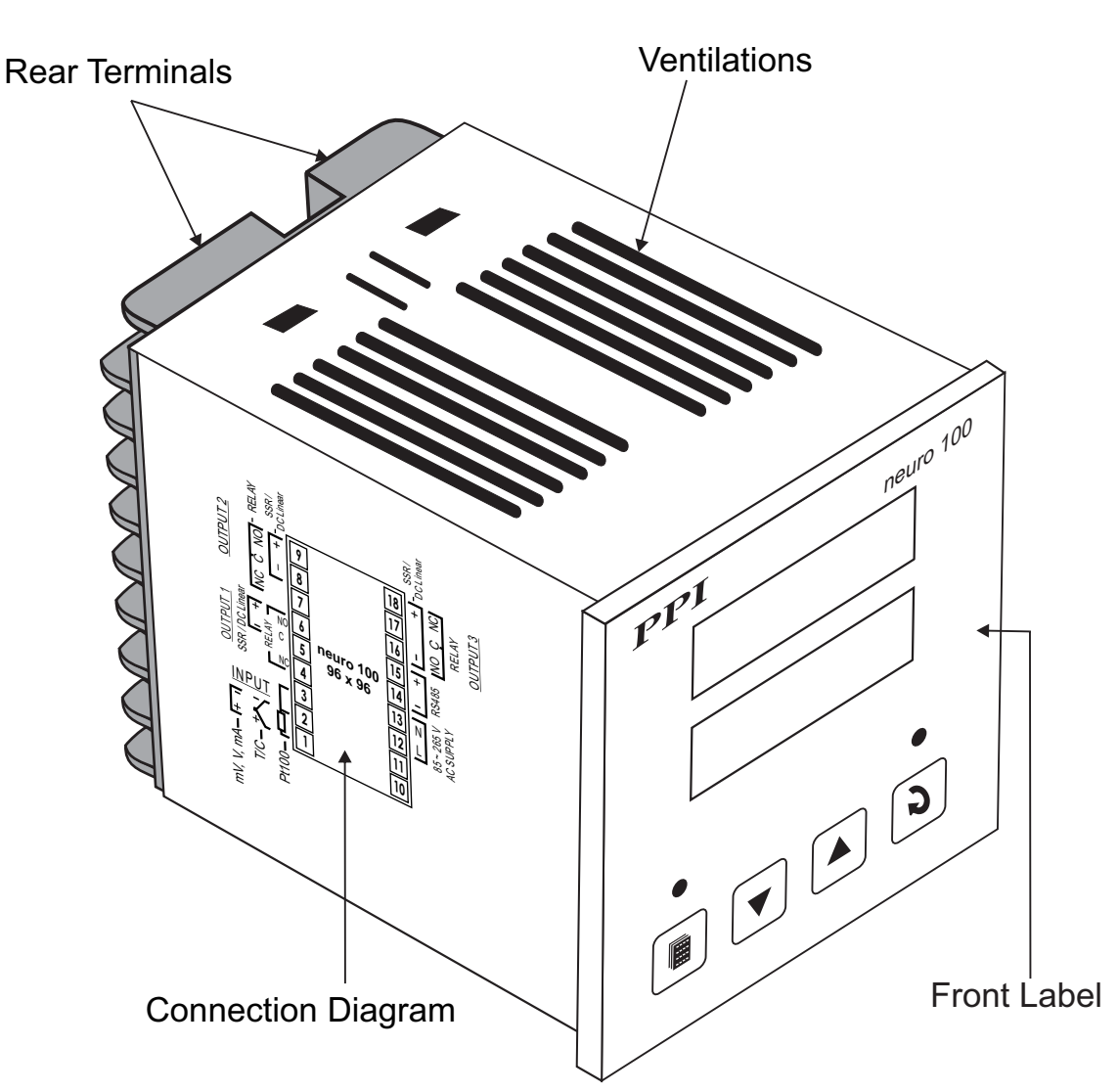

Figure 2.1

#### Input Jumper Setting

For DC Linear Current Inputs (0-20mA or 4-20mA), short the Pins using Shorting-Link as shown in Figure 2.2 (a). For all other Input types, keep the Shorting-Link parked leaving the Pins open, as shown in Figure 2.2 (b).

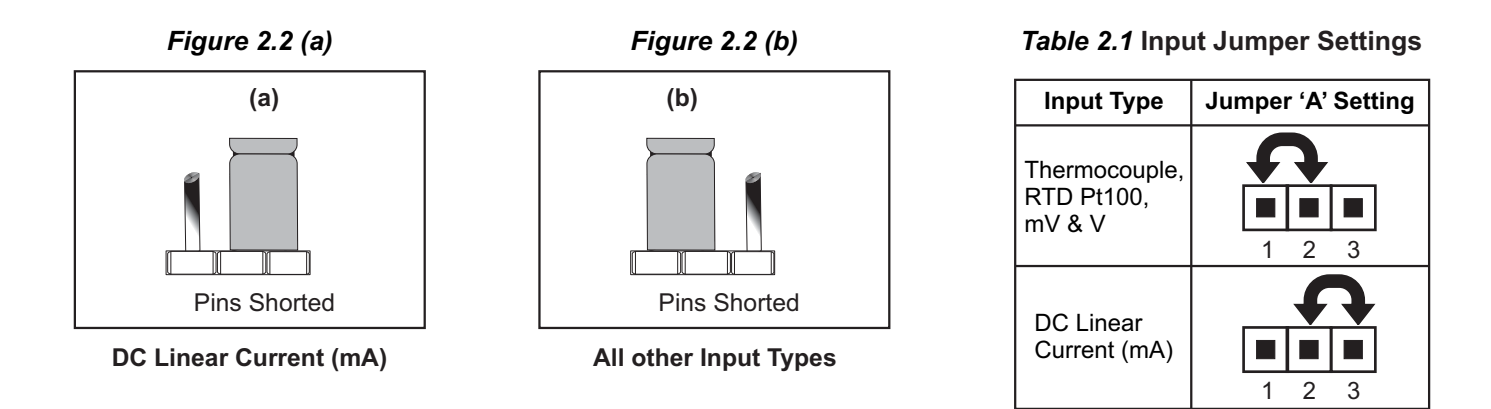

#### **OUTPUT-1**: Jumper Settings

Besides the parameter settings, the Output-1 configuration requires jumper settings marked B & C for different output type selections as shown in the Table 2.2 below.

| Table | 2.2 | Output-1 | Jumper | Settings |
|-------|-----|----------|--------|----------|
|       |     |          |        |          |

| Output Type                          | Jumper Setting - B | Jumper Setting - C |
|--------------------------------------|--------------------|--------------------|
| Relay                                |                    |                    |
| SSR Drive                            |                    |                    |
| DC Linear<br>Current<br>(or Voltage) |                    |                    |

#### OUTPUT-2 & OUTPUT-3 : Modules and Jumper Settings

The *Output-2* and *Output-3* Modules are identical and, thus, can be fitted interchangeably in Output-2 or Output-3 positions. These modules can be configured for either Relay or SSR output through proper jumper selection. Two jumper settings A and B, as shown in Figure 2.3, are required for Relay or SSR selection. Refer Table 2.3 for appropriate jumper setting positions.

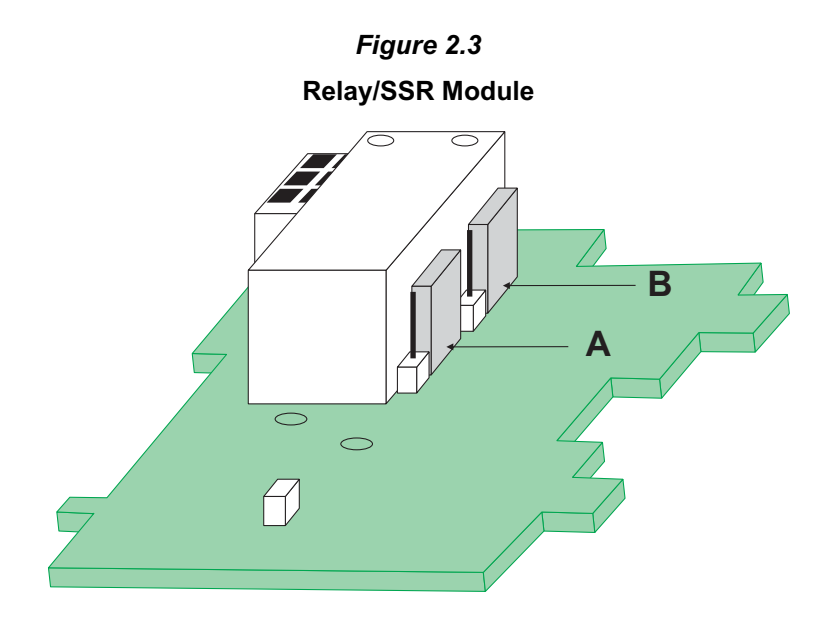

#### Table 2.3 Output-2 Jumper Settings

| Output Type | Jumper Setting - D | Jumper Setting - E |
|-------------|--------------------|--------------------|
| Relay       |                    |                    |
| SSR         |                    |                    |

Table 2.4 Output-3 Jumper Settings

| Output Type | Jumper Setting - A | Jumper Setting - B |
|-------------|--------------------|--------------------|
| Relay       |                    |                    |
| SSR         |                    |                    |

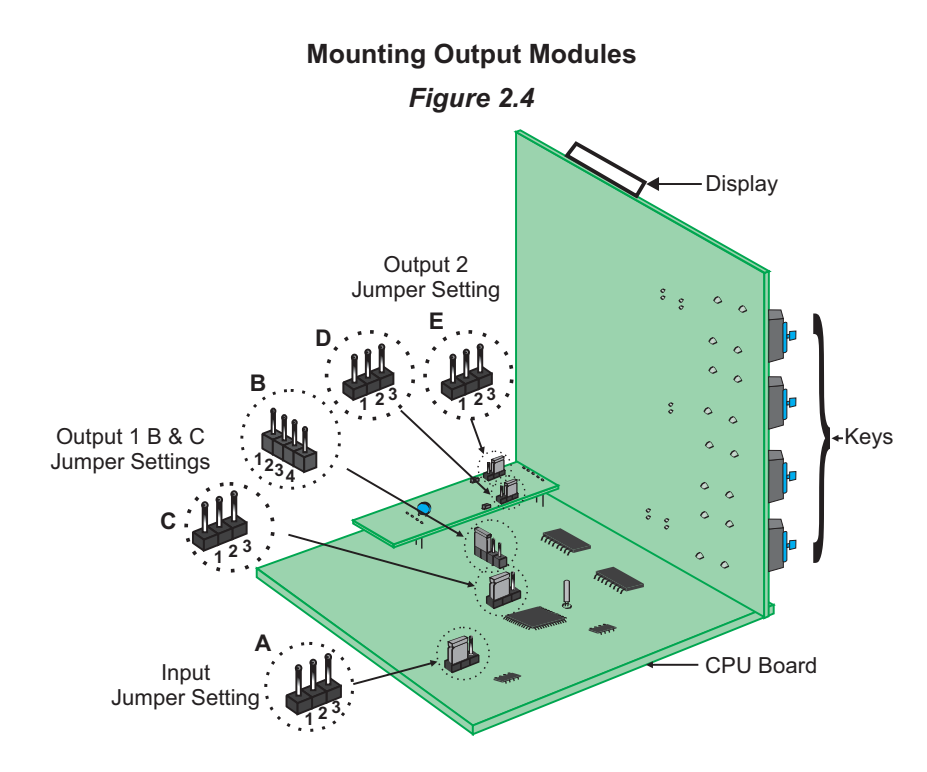

#### Mounting / Un-Mountion of Modules

The Figure 2.4 Illustrates how to mount output-2 & output-3 module, respectively. Notice the orientation of the controller & a few identifying components shown in figure to help locate the plugs for the modules.

The plug for the Serial Communication or Remote Alarm Acknowledgment module is located on the Power-supply PCB. The Figure 2.5 below illustrates how to plug-in the Serial Communication/Remote Alarm Acknowledgment module. To plug (or unplug) the module simply insert (or remove) the socket into (or from) the plug.

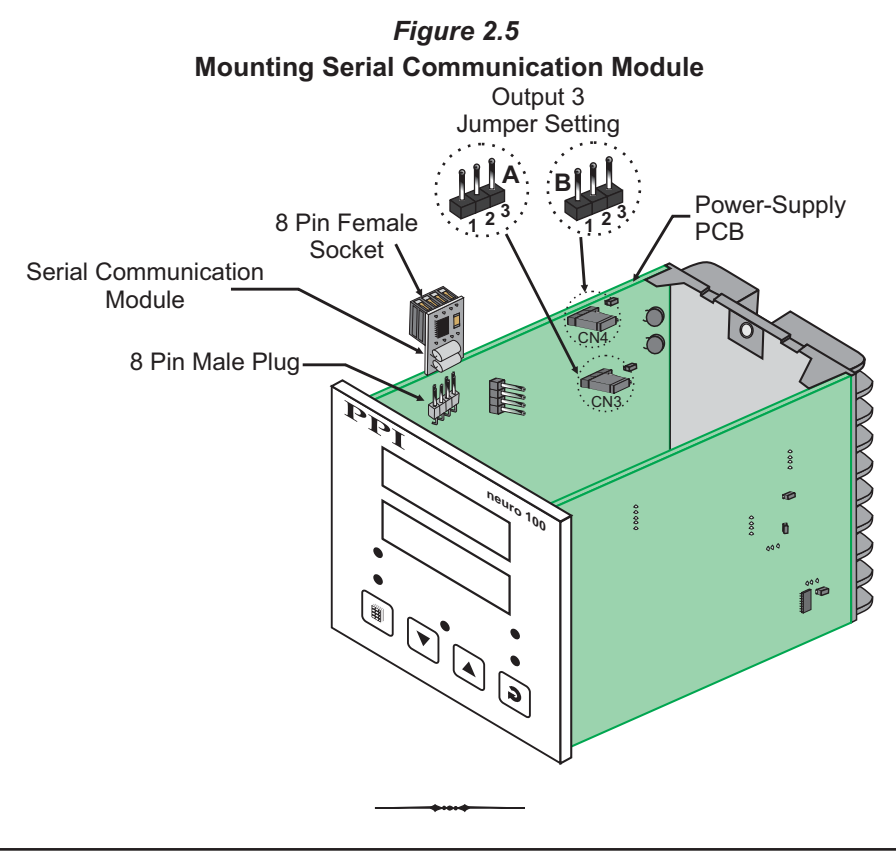

## Section 3 ELECTRICAL CONNECTIONS

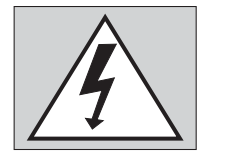

WARNING MISHANDLING / NEGLIGENCE CAN RESULT IN PERSONAL DEATH OR SERIOUS INJURY.

- 1. The user must rigidly observe the Local Electrical Regulations.
- 2. Do not make any connections to the unused terminals for making a tie-point for other wires (or for any other reasons) as they may have some internal connections. Failing to observe this may result in permanent damage to the controller.
- 3. Run power supply cables separated from the low-level signal cables (like Thermocouple, RTD, DC Linear Current/Voltage, etc.). If the cables are run through conduits, use separate conduits for power supply cable and low-level signal cables.
- 4. Use appropriate fuses and switches, wherever necessary, for driving the high voltage loads to protect the controller from any possible damage due to high voltage surges of extended duration or short-circuits on loads.
- 5. Take care not to over-tighten the terminal screws while making connections.
- 6. Make sure that the controller supply is switched-off while making/removing any connections or removing the controller from its enclosure.

#### **CONNECTION DIAGRAM**

The Electrical Connection Diagram is shown on the left side of the controller enclosure. The diagram shows the terminals viewed from the REAR SIDE with the controller label upright. Refer the label provided on the Rear Side for terminal numbers. Note that the OUTPUT-2, OUTPUT-3 and the Serial Comm./Auxiliary SP connections are applicable only if the respective plug-in modules are fitted. Also the DC SUPPLY is applicable only if the controller is supplied with 20 to 50 VDC supply voltage option.

The rear panel electrical wiring connection diagram is shown in Figure 3.1 below.

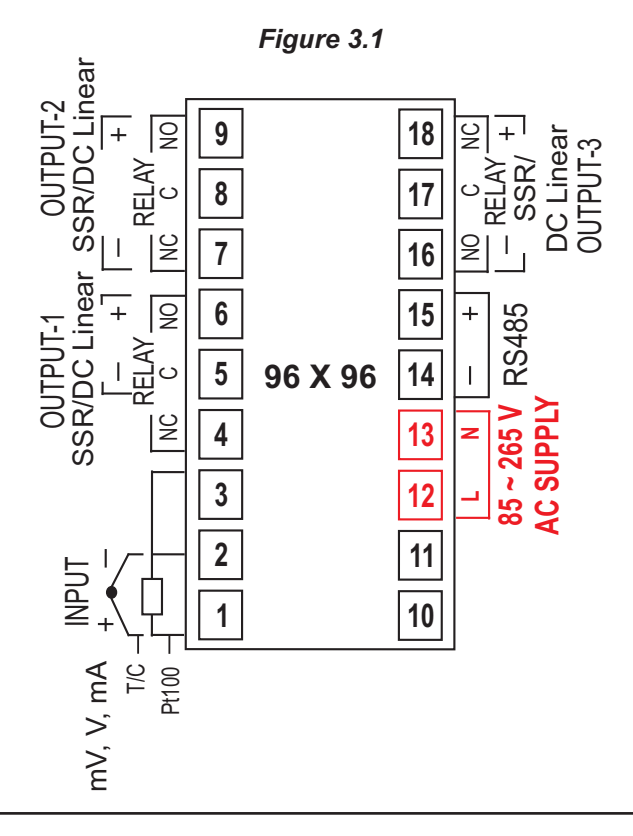

#### DESCRIPTIONS

The back panel connections are described as under:

#### **INPUT** (Terminals: 1, 2, 3)

The controller accepts Thermocouples (J, K, T, R, S, B, N & Reserved), 3-wire RTD Pt100 and DC Linear Current / Voltage (mA/mV/V) as input.

#### Thermocouple

Connect Thermocouple Positive (+) to terminal 1 and Negative (-) to terminal 2 as shown in Figure 3.2 (a). Use the correct type of Thermocouple extension lead wires or compensating cable for the entire distance ensuring the correct polarity throughout. Avoid joints in the cable.

#### RTD Pt100, 3-wire

Connect single leaded end of RTD bulb to terminal 1 and the double leaded ends to terminal 2 and 3 (interchangeable) as shown in Figure 3.2 (b). Use copper conductor leads of very low resistance ensuring that all 3 leads are of the same gauge and length. Avoid joints in the cable.

#### DC Linear Voltage (mV / V)

Use a shielded twisted pair with the shield grounded at the signal source for connecting mV / V source. Connect common (-) to terminal 2 and the signal (+) to terminal 1, as shown in Figure 3.2 (c).

#### DC Linear Current (mA)

Use a shielded twisted pair with the shield grounded at the signal source for connecting mA source. Connect common (-) to terminal 2 and the signal (+) to terminal 1, as shown in Figure 3.2 (d).

Make sure that the Jumper Pins for Input selection are shorted using the Shorting-Link (Refer Section 9 Hardware Assembly and Configurations, Input-Jumper Settings).

#### **OUTPUT-1** (Terminals: 4, 6)

DC Linear Current / Voltage Output The DC Linear (0/4-20 mA) Current or (0-5/10V) Voltage output is also available at Terminal 6 (+) and Terminal 4 (-) for Retransmission (Recorder) output. Refer Figure 3.3

**OUTPUT-2** (Terminals : 7, 8, 9) **OUTPUT-3** (Terminals : 16, 17, 18)

The Output-2 and Output-3 are available through plug-in modules that can be configured as Relay or SSR through appropriate Jumper Settings. The connection descriptions are shown in figures 3.4(a) and 3.4(b).

Figure 3.2 (a)

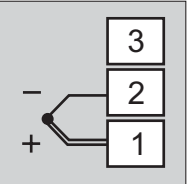

Figure 3.2 (b)

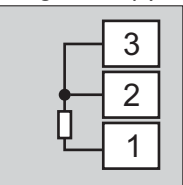

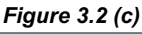

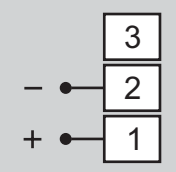

Figure 3.2 (d)

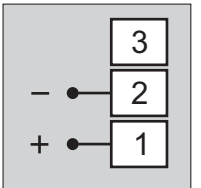

Figure 3.3

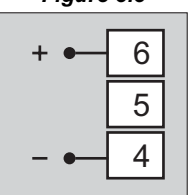

#### Figure 3.4 (a)

| N/0   | 9(18) |
|-------|-------|
| c 🛏   | 8(17) |
| N/C • | 7(16) |

Figure 3.4 (b)

# + • 9(18) 8(17) - • 7(16)

#### Relay

Potential-free Relay changeover contacts N/O (Normally Open) and C (Common) rated 2A/240 VAC (resistive load) are provided as Relay output. Use external auxiliary device like contactor with appropriate contact rating for driving the actual load.

#### Drive for SSR

DC Voltage level is generated for switching the external SSR (Solid State Relay). Connect (+) and (-) terminals of SSR to indicator terminals 9(18) and 7(16), respectively. Use Zero-Crossover, 3 to 30 VDC operated SSR, rated approximately 1.5 times the actual load rating. Use appropriate Heat Sink for load rating exceeding 10A.

#### POWER SUPPLY (Terminals: 12, 13)

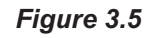

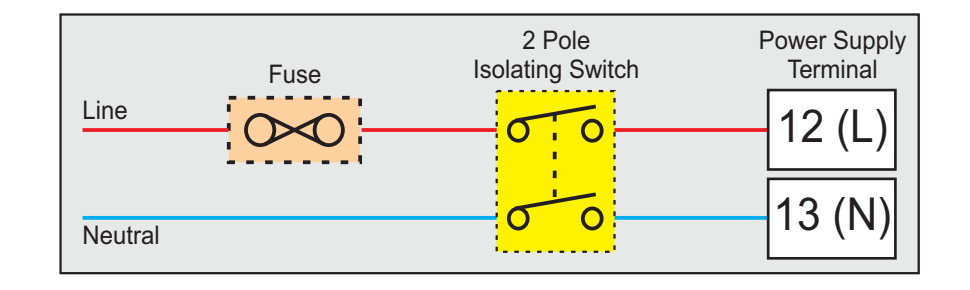

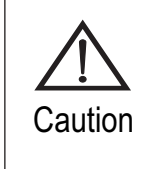

The indicator is designed for installation in an enclosure which provides adequate protection against electric shock. Local regulations regarding electrical installation should be rigidly observed. Consideration should be given to prevention of access to the Power Supply terminals by unauthorized personnel.

As standard, the indicator is supplied with power connections suited for 85 to 264 VAC. Use well-insulated copper conductor wire of the size not smaller than 0.5mm<sup>2</sup> for connections. Connect Line (Phase) to terminal 12 and the Neutral (Return) to terminal 13 as shown in Figure 3.5. The indicator is not provided with fuse and power switch. If necessary, mount them separately. Use a time lag fuse rated 1A@ 240 VAC.

For DC Supply, connect Signal (+) & Common (-) to indicator terminals 12 & 13, respectively.

#### SERIAL COMMUNICATION PORT (Terminals: 14, 15)

(Applicable if the Option plug-in module for RS485 Serial Port is fitted)

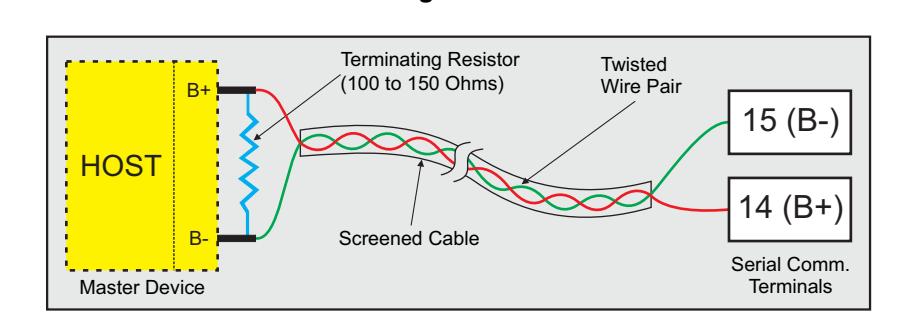

Figure 3.6

If the Optional plug-in communication board is fitted, connect terminal 15 and 14 of the indicator to (+) and (-) terminals of the Master device. For reliable noise free communication, use a pair of twisted wires inside screened cable as shown in Figure 3.6. The wire should have less than 100 ohms/km nominal DC resistance (Typically 24 AWG or thicker). Connect the terminating resistor (Typically 100 to 150 ohm) at one end to improve noise immunity.

#### REMOTE ALARM ACKNOWLEDGMENT INPUTS (Terminals: 14,15)

(Applicable if the Option plug-in module for Remote Alarm Acknowledge is fitted).

Use potential-free push button switch with normally Open contacts for the purpose of Alarm Acknowledgment. Connect the switch across the terminals14 &15 as shown in figure 3.7.

Figure 3.7

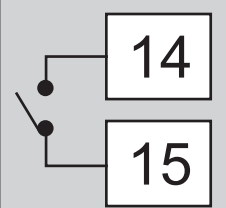

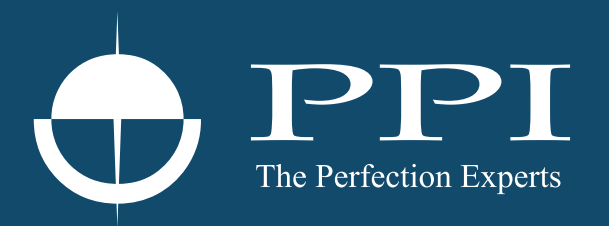

# **Process Precision Instruments**

101, Diamond Industrial Estate, Navghar, Vasai Road (E), Dist. Palghar - 401 210.Maharashtra, India
Sales : 8208199048 / 8208141446
Support : 07498799226 / 08767395333
sales@ppiindia.net, support@ppiindia.net

n

C

Ī

a

n

p

D